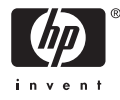

# HP Photosmart A710 series

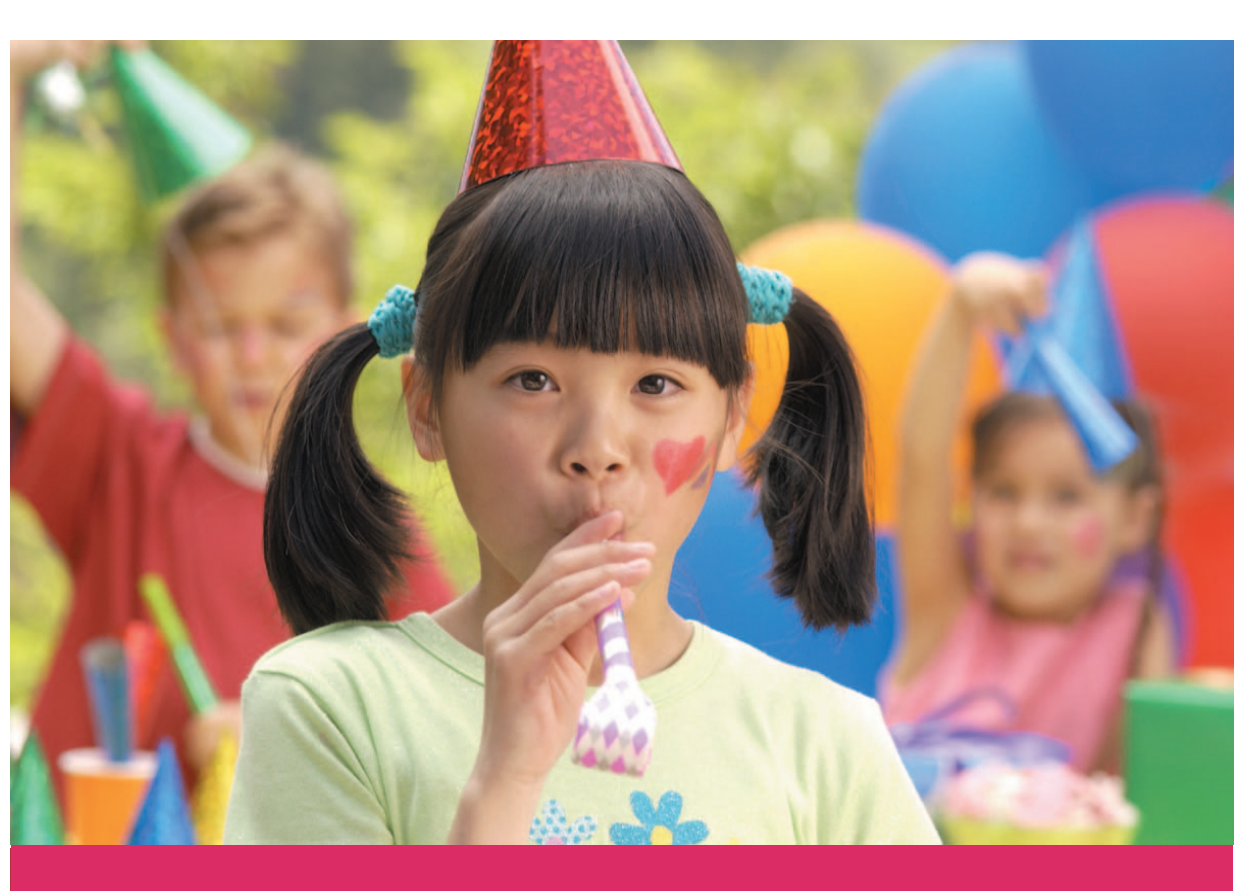

# Brukerhåndbok

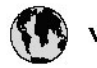

## www.hp.com/support

| 021 67 22 80                       | لجزئزر                        | BA        |
|------------------------------------|-------------------------------|-----------|
| Argentina (Buenos Aires)           | 54-11-4708-1600               | 84        |
| Argentina                          | 0-800-555-5000                | 08        |
| Australia 1300 721 147             |                               | 반         |
| Australia (out-of-warranty)        | 1902 910 910                  | Lus       |
| Österreich                         | www.hp.com/support            | Me        |
| 17212049                           | ألبحرين                       | Me        |
| België                             | www.hp.com/support            | Mé        |
| Belgique                           | www.hp.com/support            | Mé        |
| Brasil (Sao Paulo)                 | 55-11-4004-7751               | 08        |
| Brasil                             | 0-800-709-7751                | N∈        |
| Canada                             | 1-800-474-6836                | Ne        |
| Caliada                            | (1-800 hp invent)             | Niç       |
| Central America &<br>The Caribbean | www.hp.com/support            | No<br>243 |
| Chile                              | 800-360-999                   | Ra        |
|                                    | 10-68687980                   | Ran       |
| 中國                                 | 8008103888                    | Per       |
| Colombia (Bogotá)                  | 571-606-9191                  |           |
| Colombia                           | 01-8000-51-4746-8368          | Phi       |
| Costa Rica                         | 0-800-011-1046                | Rьł       |
| Česká republika                    | 810 222 222                   | Ron       |
| Danmark                            | www.hp.com/support            | Pue       |
|                                    | 1-999-119                     | Rep       |
| Ecuador (Andinatel)                | 800-711-2884                  | Reu       |
| Ecuador (Pacifilel)                | 1-800-225-528<br>800-711-2884 | Poo       |
| (02) 6910602                       | سر                            | Roc       |
| El Salvador                        | 800-6160                      | 800       |
| España                             | www.hp.com/support            | Sir       |
| France                             | www.hp.com/support            | Slo       |
| Deutschland                        | www.hp.com/support            | So        |
| Ελλάδα (από το εξυπαριαό)          | + 30 210 6073603              | 30        |
| Ελλάδα (εντός Ελλάδας)             | 801 11 75400                  | Kes       |
| Ελλάδα (από Κύπρο)                 | 800 9 2654                    | 500       |
| Guatemala                          | 1-800-711-2884                | SVE       |
| 香港特别行政區                            | (852) 2802 4098               | 300       |
| Magyarország                       | 06 40 200 629                 | 1         |
| ladia.                             | 1-800-425-7737                | 07        |
| maia                               | 91-80-28526900                | Trir      |
| Indonesia                          | +62 (21) 350 3408             | Tür       |
| +971 4 224 9189                    | لمراق                         | Укс       |
| +971 4 224 9189                    | لكريت                         | 60        |
| +971 4 224 9189                    | ليتان                         | Un        |
| +971 4 224 9189                    | قلر                           |           |
| +971 4 224 9189                    | لليمن                         | Un        |
| Ireland                            | www.hp.com/support            | Un        |
| 1-700-503-048                      | ישראלי                        | Ver       |
| Italia                             | www.hp.com/support            | Ver       |
| 17 N                               | 1-800-711-2884                | Vie       |

| 日本                                                                                                    | 0570-000-511                                                                                                    |
|----------------------------------------------------------------------------------------------------|----------------------------------------------------------------------------------------------------|
| 日本(機帯電話の場合)                                                                                                    | 03-3335-9800                                                                                                    |
| 0800 222 47                                                                                                    | الأرين                                                                                                    |
| 한국                                                                                                    | 1588-3003                                                                                                    |
| luxembourg                                                                                                    | www.hp.com/support                                                                                                    |
| Malaysia                                                                                                    | 1800 88 8588                                                                                                    |
| Mauritius                                                                                                    | (262) 262 210 404                                                                                                    |
| Mérrico (Ourlad de Mérrico)                                                                                                    | 55-5258-9922                                                                                                    |
| México                                                                                                    | 01-800-472-68368                                                                                                    |
| 081 005 010                                                                                                    | امغر ب                                                                                                    |
| Nederland                                                                                                    | water bo com /support                                                                                                    |
| New Zealand                                                                                                    | 0800.441.147                                                                                                    |
| Nicesia                                                                                                    | 0000 441 147                                                                                                    |
| Nigeria                                                                                                    | (01) 271 2020                                                                                                    |
| Norge                                                                                                    | www.np.com/suppor                                                                                                    |
| 24/91/73                                                                                                    | <u> </u>                                                                                                    |
| Panamá                                                                                                    | 1-800-711-2884                                                                                                    |
| Paraguay                                                                                                    | 009 800 54 1 0006                                                                                                    |
| Peró                                                                                                    | 0-800-10111                                                                                                    |
| Philippines                                                                                                    | (2) 867 3551                                                                                                    |
|                                                                                                    | 1800 144 10094                                                                                                    |
| Polska                                                                                                    | 22 5666 000                                                                                                    |
| Portugal                                                                                                    | www.hp.com/suppor                                                                                                    |
| Puento Rico                                                                                                    | 1-877-232-0589                                                                                                    |
| República Dominicana                                                                                                    | 1-800-711-2884                                                                                                    |
| Reunion                                                                                                    | 0820 890 323                                                                                                    |
| România                                                                                                    | 0801 033 390                                                                                                    |
| Россня (Москва)                                                                                                    | 095 777 3284                                                                                                    |
| России (Санки-Петербург)                                                                                                    | 812 332 4240                                                                                                    |
| 800 897 1415                                                                                                    | السمودية                                                                                                    |
| Singapore                                                                                                    | 6272 5300                                                                                                    |
| Slovensko                                                                                                    | 0850 111 256                                                                                                    |
| South Africa (international)                                                                                                    | + 27 11 2589301                                                                                                    |
| South Africa (RSA)                                                                                                    | 0860 104 771                                                                                                    |
| Rest of West Africa                                                                                                    | 0000 101111                                                                                                    |
|                                                                                                    | + 35 1 213 17 63 80                                                                                                    |
| Suomi                                                                                                    | + 35 1 213 17 63 80                                                                                                    |
| Suomi<br>Sverige                                                                                                    | + 35 1 213 17 63 80<br>www.hp.com/suppor<br>www.hp.com/suppor                                                                                                    |
| Suomi<br>Sverige<br>Switzerland                                                                                                    | + 35 1 213 17 63 80<br>www.hp.com/suppor<br>www.hp.com/suppor                                                                                                    |
| Suomi<br>Sverige<br>Switzerland                                                                                                    | + 35 1 213 17 63 80<br>www.hp.com/suppor<br>www.hp.com/suppor<br>www.hp.com/suppor<br>(02) 8722 8000                                                                                                    |
| Suomi<br>Sverige<br>Switzerland<br>ER                                                                                                    | + 351 213 17 63 80<br>www.hp.com/suppor<br>www.hp.com/suppor<br>www.hp.com/suppor<br>(02) 8722 8000<br>+66 (2) 353 9000                                                                                                    |
| Suomi<br>Sverige<br>Switzerland<br>Time<br>071 891 391                                                                                                    | + 35 1 213 17 63 80<br>www.hp.com/suppor<br>www.hp.com/suppor<br>www.hp.com/suppor<br>(02) 8722 8000<br>+66 (2) 353 9000<br>سوية                                                                                                    |
| Suomi<br>Sverige<br>Switzerland<br>EXR<br>Desu<br>071 891 391<br>Trinidad & Tobago                                                                                                    | + 35 1 213 17 63 80<br>www.hp.com/suppor<br>www.hp.com/suppor<br>(02) 8722 8000<br>+ 66 (2) 353 9000<br>تولمن<br>1-800-711-2884                                                                                                    |
| Suomi<br>Sverige<br>Switzerland<br>EXR<br>Des<br>071 891 391<br>Trinidad & Tobago<br>Türkiye                                                                                                    | + 35 1 213 17 63 80<br>۲۰۰۰۰۰۰۰۰۰۰۰۰۰۰۰۰۰۰۰۰۰۰۰۰۰۰۰۰۰۰۰۰۰۰۰۰                                                                                                    |
| Suomi<br>Sverige<br>Switzerland<br>ER<br>Dee<br>O71 891 391<br>Trinidad & Tobago<br>Trinidad & Tobago<br>Trinidad & Tobago<br>Trinidad & Tobago                                                                      | + 351 213 17 63 80<br>www.hp.com/suppor<br>www.hp.com/suppor<br>www.hp.com/suppor<br>www.hp.com/suppor<br>1.800-711-2884<br>+90 (212)291 38 6<br>(044) 230-51-06                                                                                                    |
| Suomi<br>Sverige<br>Switzerland<br>The<br>O71 891 391<br>Trinidad & Tobago<br>Torkiye<br>Yxpaïka<br>& Go 54 47 47                                                                                                    |                                                                                                    |
| Suomi<br>Sverige<br>Switzerhand<br>The<br>O71 891 391<br>Tinidad & Tobago<br>Türkiye<br>Ykpaïka<br>600 54 47 47<br>United Kinadom                                                                                    | + 35 1 213 17 63 80<br>אייאייאי, און 2007 אייאייאי, און 2007 אייאייאי, און 2007<br>אייאייאי, און 2007 אייאייאי, און 2007<br>אייאייאי, און 2007 אייאייאי, און 2007<br>אייאייאי, און 2007 אייאייאי, און 2007<br>אייאייאי, און 2007 אייאייאין 2007<br>אייאייאי, און 2007 אייאייאין 2007                                                                                                    |
| Suomi<br>Sverige<br>Switzerland<br>Stat<br>Tass<br>071 891 391<br>Trinidad & Tobago<br>Türkiye<br>Yopa'ika<br>600 54 47 47<br>United Kingdom<br>United States                                                        | + 351 213 17 63 80<br>www.hp.com/suppor<br>www.hp.com/suppor<br>www.hp.com/suppor<br>(02) 8722 8000<br>+66 (2) 353 9000<br>+66 (2) 353 9000<br>+66 (2) 3 |
| Suomi<br>Sverige<br>Switzerland<br>Switzerland<br>Switzerland<br>Switzerland<br>Switzerland<br>Switzerland<br>Torkiye<br>Yopolika<br>600 54 47 47<br>United Kingdom<br>United States<br>Unigury                      | + 351 213 17 63 80<br>www.hp.com/suppor<br>www.hp.com/suppor<br>(02) 8722 8000<br>+66 (2) 353 9000<br>                                                                                                    |
| Suomi Suomi Sverige Switzerland Switzerland State O71 891 391 Trinidad & Tobago Trinidad & Tobago Trinidad & Tobago Unitye Victorian United Kingdom United States Uniguay Victorian Laboration                       |                                                                                                    |
| Suomi<br>Sverige<br>Switzerland<br>The<br>OT 1891 391<br>Tinidad & Tobago<br>Türkiye<br>Ykpa'ika<br>600 54 47 47<br>United Kingdom<br>United Kingdom<br>United States<br>Uruguay<br>Venezuela (Caracas)<br>Venezuela | + 351 213 17 63 80<br>www.hp.com/suppor<br>www.hp.com/suppor<br>(02) 8722 8000<br>+66 (2) 353 9000<br>+66 (2) 353 9000<br>+66 (2) 353 9000<br>-66 (2) 353 9000<br>+66 (2) 353 9000<br>+66 (2) 35 |

HP Photosmart A710 series

HP Photosmart A710 series Brukerhåndbok

#### **Opphavsrett og varemerker**

© 2006 Hewlett-Packard Development Company, L.P.

### Merknader fra Hewlett-Packard Company

Informasjonen i dette dokumentet kan endres uten forvarsel.

Med enerett. Gjengivelse, tilpasning eller oversettelse av dette materialet er ikke tillatt uten at det først er innhentet skriftlig tillatelse fra Hewlett-Packard, med unntak av det som er tillatt i henhold til lover om opphavsrett. De eneste garantiene for produkter og tjenester fra HP er angitt i garantierklæringene som følger med slike produkter eller tjenester. Ingenting i dette dokumentet kan tolkes som en tilleggsgaranti. HP er ikke erstatningsansvarlig for tekniske eller andre typer feil eller utelatelser i dette dokumentet.

#### Varemerker

HP, HP-logoen og Photosmart tilhører Hewlett-Packard Development Company, L.P.

Secure Digital-logoen er et varemerke for SD Association.

Microsoft og Windows er registrerte varemerker for Microsoft Corporation. CompactFlash, CF og CF-logoen er varemerker for CompactFlash Association (CFA).

Memory Stick, Memory Stick Duo, Memory Stick PRO og Memory Stick PRO Duo er varemerker eller registrerte varemerker for Sony Corporation.

Microdrive er et varemerke for Hitachi Global Storage Technologies.

MultiMediaCard er et varemerke for Infineon Technologies AG i Tyskland, og er lisensiert til MMCA

(MultiMediaCard Association).

xD-Picture Card er et varemerke for Fuji Photo Film Co., Ltd., Toshiba Corporation og Olympus Optical Co., Ltd.

Mac, Mac-logoen og Macintosh er registrerte varemerker for Apple Computer, Inc.

Bluetooth-ordmerket og -logoene eies av Bluetooth SIG, Inc., og all bruk av disse merkene av Hewlett-Packard Company skjer i henhold til lisens. PictBridge og PictBridge-logoen er varemerker for Camera & Imaging Products Association (CIPA). Andre merker og deres produkter er varemerker eller registrerte varemerker for de respektive eierne.

### Forskriftsmessig modellidentifikasjonsnummer VCVRA-0607

Med henblikk på identifikasjon har produktet fått tildelt et forskriftsmessig modellnummer. Det forskriftsmessige modellnummeret for produktet er VCVRA-0607. Dette nummeret må ikke forveksles med markedsføringsnavnet (HP Photosmart A710 series) eller produktnummeret (Q7100A).

#### Miljøerklæringer

Se den elektroniske hjelpen for å få mer informasjon om miljørforvaltning.

## Innhold

| 1 | Velkommen                                                  | 3  |
|---|------------------------------------------------------------|----|
|   | Finne flere opplysninger                                   | 4  |
|   | Skriverens deler                                           | 4  |
|   | Ekstra tilbehør                                            | 9  |
|   | Bruke skrivermenyene                                       | 10 |
| 2 | Oversikt over fotoutskrifter                               | 11 |
|   | Utskrift fra start til mål                                 | 11 |
| 3 | Grunnleggende om papir                                     | 13 |
|   | Velg og legg i papir                                       | 13 |
|   | Velge riktig papir                                         | 13 |
|   | Legge i papir                                              | 13 |
| 4 | Skrive ut fra et minnekort eller skriverens internminne    | 15 |
|   | Henter fotografier fra et minnekort                        | 15 |
|   | Sette inn et minnekort                                     | 15 |
|   | Ta ut et minnekort                                         | 17 |
|   | Hente fotografier fra skriverens internminne               | 17 |
|   | Lagre fotografier på et minnekort i skriverens internminne | 17 |
|   | Bla gjennom og vise fotografier                            | 18 |
|   | Velge flere fotografier                                    | 19 |
|   | Velge et fotooppsett                                       | 20 |
|   | Skrive ut fotografier                                      | 20 |
| 5 | Kreative prosjekter                                        | 23 |
|   | Skrive ut panoramafotografier                              | 23 |
|   | Skrive ut fotoklistremerker                                | 24 |
|   | Skrive ut passfotografier                                  | 25 |
|   | Skrive ut CD/DVD-etiketter                                 | 25 |
|   | Skrive ut et enkeltbilde fra et videoklipp                 | 26 |
|   | Forbedre kvaliteten på fotografier                         | 26 |
|   | Perfekte fotografier automatisk med Fotofiks               | 26 |
|   | Forbedre kvaliteten på videoklipp                          | 27 |
|   | Beskjære et fotografi                                      | 27 |
|   | Legge til en dekorativ ramme                               | 27 |
|   | Legge til utklippsbilder                                   | 28 |
|   | Legge til en hilsen                                        | 28 |
|   | Legge til en fargeeffekt                                   | 28 |
|   | Legge til dato og klokkeslett på utskriftene               | 29 |
|   | Angi utskriftskvalitet                                     | 29 |
|   | Tildele nøkkelord og vise fotografier i grupper            | 29 |
|   | Lage og vise lysbildefremvisninger                         | 30 |
|   | Vise lysbilder på TV                                       | 30 |
|   | Koble skriveren til en TV                                  | 30 |
|   | Bruke fjernkontrollen                                      | 31 |
|   | Vise lysbilder på TV                                       | 33 |
|   | Sende eller laste opp fotografier med HP Photosmart Share  | 33 |

| 6    | Skrive ut fra andre enheter                                      | 35                   |
|------|------------------------------------------------------------------|----------------------|
|      | Skrive ut fotografier fra et digitalkamera                       | 35                   |
|      | Skrive ut fotografier fra en Bluetooth-enhet                     |                      |
|      | Skrive ut fotografier fra en datamaskin                          | 36                   |
|      | Skrive ut fotografier fra en iPod                                | 37                   |
| 7    | Vedlikeholde og transportere skriveren                           | 39                   |
| ÷    | Bytte blekknatron                                                |                      |
|      | Rengiøre og vedlikeholde skriveren                               | 40                   |
|      | Rengiøre skriveren utvendig                                      | 10<br>41             |
|      | Rengjøre skilveren utvendig<br>Rengjøre blekknatronen automatisk | 41                   |
|      | Rengjøre blekkpatronkontaktene manuelt                           | <del>-</del> 1       |
|      | Skrive ut en testside                                            | <del>-</del> 1<br>12 |
|      | lustere blekknatronen                                            | <del>۲۲</del>        |
|      | Onnheyare skriveren og blekknatronen                             | 43<br>11             |
|      | Oppbevale skriveren                                              | ++<br>11             |
|      | Oppbevale Skilvelen                                              | 44<br>11             |
|      | Devere kueliteten nå fetenenir                                   | 44                   |
|      | Trepopert evelopert                                              | 40                   |
| •    | Problem I going                                                  | 45                   |
| ø    | Problemiøsing                                                    | 47                   |
|      | Problemer med skrivermaskinvaren                                 | 47                   |
|      | Utskriftsproblemer                                               | 49                   |
|      | Problemer med utskrift via Bluetooth                             | 53                   |
|      | Feilmeldinger                                                    | 54                   |
| 9    | Spesifikasjoner                                                  | 59                   |
|      | Systemkrav                                                       | 59                   |
|      | Skriverspesifikasjoner                                           | 60                   |
| 10   | HPs kundestøtte                                                  | 63                   |
|      | Kundestøtteprosessen                                             | 63                   |
|      | HPs kundestøtte via telefon                                      | 63                   |
|      | Telefonstøtteperiode                                             | 63                   |
|      | Ringe kundestøtte                                                | 63                   |
|      | Etter telefonstøtteperioden                                      | 64                   |
|      | Ekstra garantialternativer                                       | 64                   |
|      | HPs garanti                                                      | 65                   |
| Α    | Installere programvaren                                          | 67                   |
| В    | Skrivermenyer                                                    | 69                   |
|      | Edit photos (rediger fotografier)                                | 69                   |
|      | Slide show (lysbildefremvisning)                                 | 70                   |
|      | Print options (utskriftsalternativer)                            | 70                   |
|      | Organize & save (organiser og lagre)                             | 70                   |
|      | Save (lagre)                                                     | 70                   |
|      | Keyword (nøkkelord)                                              | 70                   |
|      | Date correction (datoretting)                                    | 72                   |
|      | Tools (verktøy)                                                  | 72                   |
|      | Help (hjelp)                                                     | 73                   |
|      | Preferences (innstillinger)                                      | 73                   |
| Stil | «kordregister                                                    | 75                   |
|      | -                                                                |                      |

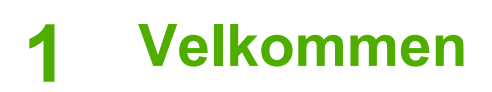

Takk for at du kjøpte en HP Photosmart A710 series-skriver! Denne skriveren gjør hjemmeutskrifter enkelt, praktisk og morsomt, og den gir deg kvalitetsutskrifter i farger som det vil være en glede å dele med familie og venner. Med denne skriveren kan du:

| Utnytte interne lagringsmuligheter                                | Vise fotografier på TV                 |
|-------------------------------------------------------------------|----------------------------------------|
| Se Lagre fotografier på et minnekort i skriverens internminne.    | Se Vise lysbilder på TV.               |
|                                                                   | Være kreativ: legge til                |
| Bruke Fotofiks-teknikker                                          | rammer, hilsener,<br>utklippsbilder og |
| Se Perfekte fotografier automatisk med Fotofiks.                  | fargeeffekter                          |
|                                                                   | Se Kreative prosjekter.                |
| PASSPORT                                                          | Skrive ut panoramabilder               |
| Skrive ut passfotografier<br>Se Skrive ut passfotografier.        | Se Skrive ut panoramafotografier.      |
| 22222<br>22222<br>22222<br>22222<br>22222<br>2222<br>2222<br>2222 | Skrive ut CD/DVD-etiketter             |
| Skrive ut fotoklistremerker                                       | Se Skrive ut CD/DVD-etiketter.         |
| Se Skrive ut fotoklistremerker.                                   |                                        |

## Finne flere opplysninger

Skriveren leveres med følgende dokumentasjon:

- Installeringsveiledning: Les denne håndboken først! Den forklarer hvordan du setter opp skriveren og skriver ut ditt første fotografi.
- Brukerhåndbok: Dette er boken du leser nå. Denne boken beskriver skriverens grunnleggende funksjoner, forklarer hvordan du bruker skriveren uten å koble den til en datamaskin, og den inneholder informasjon om problemløsing i forbindelse med maskinvaren. Tillegg A inneholder informasjon om installering av skriverprogramvaren.
- Skrivermenyen Help (hjelp): Menyen Help (hjelp) på skriveren inneholder nyttige utskriftsråd og informasjon om grunnleggende skriverfunksjoner som du kan få direkte på skriverskjermen. Du finner informasjon om hvordan du viser Helpmenyen i Bruke skrivermenyene.
- Elektronisk hjelp: Den elektroniske hjelpen beskriver hvordan du bruker skriveren sammen med en datamaskin, og inneholder informasjon om problemløsing for programvaren.

Når du har installert skriverprogramvaren på datamaskinen, kan du vise den elektroniske hjelpen:

- Windows: Fra Start-menyen i Windows klikker du på Programmer eller Alle programmer, peker på HP, HP Photosmart A710 series og klikker på Photosmart Help.
- Mac: Velg Help (hjelp), Mac Help (Mac-hjelp) i Finder, og velg deretter Library (bibliotek), HP Photosmart Printer Help (hjelp til HP Photosmart-skriver).

### Skriverens deler

Denne delen gir en oversikt over skriverens deler og inneholder henvisninger til avsnitt der delene og funksjonene blir beskrevet i nærmere detalj.

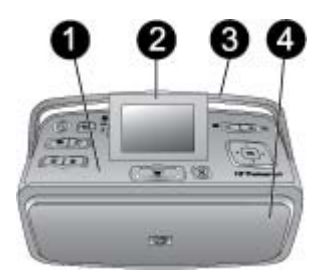

### Fronten på skriveren (med inn- og utskuffer lukket)

- 1 Kontrollpanel: Herfra styrer du skriverens grunnleggende funksjoner.
- 2 Skriverskjerm: Vis fotografier og menyer her. Skriverskjermen spretter automatisk opp når du åpner utskuffen. Hev og senk skjermen for å justere visningsvinkelen. Hvis du vil løfte skjermen manuelt, plasserer du fingeren under hakket på venstre side av skjermen. Legg skjermen flatt ned når du skal oppbevare eller transportere skriveren.
- 3 **Skriverhåndtak**: Kontroller at skriverskjermen ligger flatt (i lukket stilling), og trekk deretter skriverhåndtaket opp fra baksiden for å bære skriveren oppreist.
- 4 **Utskuff (lukket)**: Åpne denne skuffen for å skrive ut, sette inn minnekort, koble til et kompatibelt digitalkamera eller koble til en HP iPod.

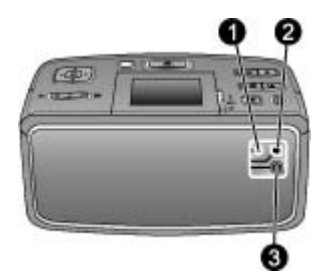

### Baksiden av skriveren

- 1 TV-kabeltilkobling: Her kobler du til videokabelen.
- 2 **USB-port**: Koble skriveren til en datamaskin eller et HP digitalkamera med direkteutskrift ved hjelp av en USB-kabel her.
- 3 **Tilkobling av strømledning**: Koble til strømledningen her.

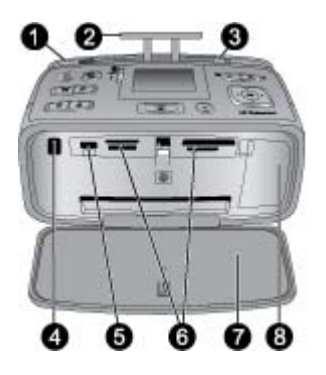

### Inni fronten på skriveren (med inn- og utskuffer åpne)

- 1 Innskuff: Legg i papir her. Innskuffen åpnes automatisk når du åpner utskuffen. Se Slik legger du i papir.
- 2 Innskuff-forlenger: Trekk ut forlengeren for å støtte papiret.
- 3 **Papirbreddeskinne**: Flytt skinnen til kanten av papiret som brukes, slik at papiret plasseres riktig.
- 4 **Infrarød port for fjernkontroll**: Skriverens fjernkontroll bruker denne porten til å kommunisere med skriveren. Se Koble skriveren til en TV.
- 5 **Kameraport**: Koble til et PictBridge-kompatibelt digitalkamera, en HP trådløs Bluetoothskriveradapter (ekstrautstyr), en iPod eller en USB Flash-stasjon her. Se Skrive ut fra andre enheter.
- 6 Minnekortspor: Sett inn minnekort i disse sporene. Se Henter fotografier fra et minnekort.
- 7 Utskuff (åpen): Skriveren legger fotoutskriftene her.
- 8 Blekkpatrondeksel: Åpne dette dekselet for å sette inn eller ta ut en blekkpatron.

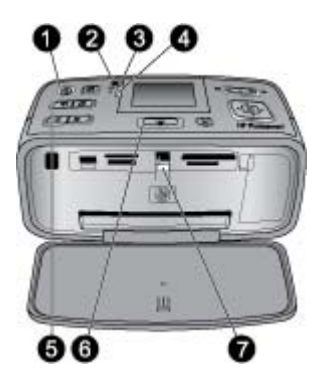

#### Indikatorlamper

- 1 **På-lampe**: Denne lampen lyser grønt hvis skriveren er på, blinker grønt hvis skriveren er opptatt, eller blinker rødt hvis skriveren krever tilsyn.
- 2 **Fotooverføringslampe**: Denne lampen blinker grønt når fotografier lagres i skriverens internminne.
- 3 Batterilampe: Denne lampen blinker hvis det ekstra batteriet lades, eller lyser hvis batteriet er fulladet. Lampen vil ikke lyse hvis det ikke er satt inn noe batteri, eller hvis det er satt inn et batteri, men skriveren ikke er koblet til vekselstrøm. Se veiledningen som fulgte med batteriet hvis du ønsker med informasjon om batteriet.
- 4 **Varsellampe**: Denne lampen blinker rødt når det oppstår en feil og skriveren krever inngripen. Se skriverskjermen for mer informasjon, eller du kan se Problemløsing hvis det er nødvendig.
- 5 **Fotofiks-lampe**: Denne lampen angir når Fotofiks-funksjonen er på og fungerer. Se Perfekte fotografier automatisk med Fotofiks.
- 6 **Utskriftslampe**: Denne lampen lyser grønt hvis skriveren er klar til å skrive ut, eller blinker grønt hvis skriveren skriver ut eller behandler informasjon.
- 7 **Minnekortlampe**: Denne lampen blinker grønt hvis skriveren leser minnekortet, eller lyser grønt hvis skriveren er ferdig med å lese kortet og er klar til å skrive ut.

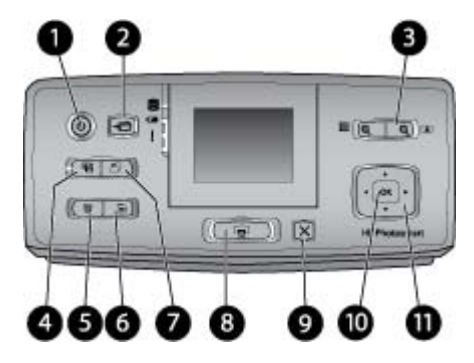

### Kontrollpanel

| 1  | På : Trykk på denne knappen for å slå skriveren på eller av.                                                                                                    |
|----|----------------------------------------------------------------------------------------------------|
| 2  | Save (lagre): Trykk på denne knappen for å åpne menyen Save (lagre).                                                                                                    |
| 3  | <b>Zoom</b> : Trykk på <sup>Q</sup> -knappen for å øke zoomnivået eller for å åpne en mappe eller et album med visning av 9 fotografier. Trykk på <sup>Q</sup> -knappen for å redusere zoomnivået eller redusere visning av 9 fotografier til en mappe eller et album.                                                                                                    |
| 4  | <b>Photo Fix</b> (fotofiks): Fotofiks-funksjonen forbedrer automatisk fotografiene ved å justere fokus, belysning, lysstyrke og fjerne røde øyne. Denne funksjonen er på som standard. Trykk på denne knappen for å slå den av.                                                                                                    |
| 5  | <b>Delete</b> (slett): Trykk på denne knappen for å slette fotografiet som vises eller et valgt fotografi på et minnekort eller i skriverens internminne. Du kan også slette fotografiet som vises, et fotografi som er merket ved visning av 9 fotografier eller alle valgte fotografier. Se Velge flere fotografier for å få mer informasjon om å velge og slette fotografier. |
| 6  | Menu (meny): Trykk på denne knappen for å åpne skriverens hovedmeny.                                                                                                    |
| 7  | Rotate (roter): Trykk på denne knappen for å rotere fotografiet som er merket eller som vises.                                                                                                    |
| 8  | <b>Print</b> (skriv ut): Trykk på denne knappen for å skrive ut valgte fotografier fra et minnekort eller skriverens internminne. Se Skrive ut fra et minnekort eller skriverens internminne.                                                                                                    |
| 9  | Cancel (avbryt): Trykk på denne knappen for å gå tilbake til forrige meny, avslutte<br>menyen helt eller avbryte utskrift.                                                                                                    |
| 10 | OK: Trykk på denne knappen for å velge et fotografi, en meny eller et menyalternativ.                                                                                                    |
| 11 | <b>4-veis pilknapp</b> : Bruk pilene til å bla gjennom fotografier eller flytte rundt i skrivermenvene. Trykk på OK for å velge et fotografi, en menv eller et menvalternativ.                                                                                                    |

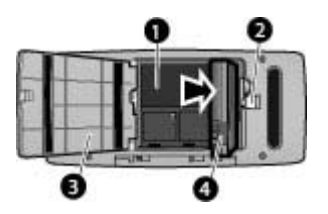

### Rom for internt batteri

- 1 **Rom for internt batteri**: Sett inn ekstrautstyret HP Photosmart internt batteri her.
- 2 Knapp for batterirom: Skyv på knappen for å åpne dekselet.
- 3 **Deksel til batterirom**: Åpne dette dekselet på undersiden av skriveren for å sette inn et HP Photosmart internt batteri (ekstrautstyr).
- 4 **Internt batteri**: Et fullt oppladet batteri har tilstrekkelig strøm til å skrive ut omtrent 75 fotografier. Batteriet må kjøpes separat.

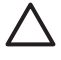

**Forsiktig** Pass alltid på å trekke ut skriverens strømledning før dekselet til batterirommet åpnes, og ikke berør de kobberfargede kontaktene på batteriet eller kontaktene i batterirommet.

### Ekstra tilbehør

Det finnes mye tilbehør til skriveren som gjør den enda enklere å bruke hvor som helst og når som helst. Tilbehøret kan ha et annet utseende enn det som vises her.

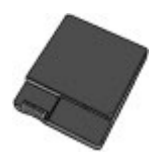

HP Photosmart internt batteri

Ekstrautstyret HP Photosmart internt batteri gjør at du kan ta med deg skriveren overalt.

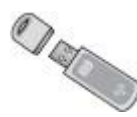

### HP trådløs Bluetooth®-skriveradapter

HP trådløs Bluetooth-skriveradapter settes i kameraporten foran på skriveren og gjør det mulig å skrive ut ved hjelp av trådløs Bluetooth-teknologi.

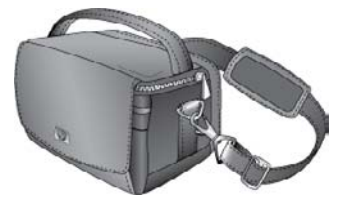

HP Photosmart bæreveske

Denne lette, slitesterke bærevesken til HP Photosmart rommer og beskytter alt du trenger til problemfri utskrift mens du er på reise.

## Bruke skrivermenyene

Skrivermenyen inneholder mange utskriftsvalg og fremgangsmåter for vanlige utskriftsoppgaver, gir mulighet til å endre standardverdier for skriveren og sørger for vedlikeholds- og problemløsingsverktøy. Se Skrivermenyer for å finne beskrivelser av alle menyene og valgene på disse.

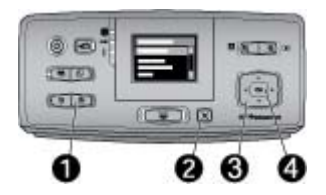

### Slik bruker du skrivermenyene

- → Trykk på Menu (1, meny) på skriverens kontrollpanel for å åpne skrivermenyen.
  - Trykk på Cancel (2, avbryt) for å gå ut av gjeldende meny.
  - Bruk den 4-veis pilknappen (3) til å navigere i menyvalgene som vises på skriverskjermen. Menyvalg som ikke er tilgjengelige, vises nedtonet.
     Trykk på OK (4) for å åpne en meny eller gjøre et valg.

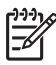

Merk Se Skrivermenyer for å få en oversikt over alle skrivermenyvalgene.

## **2** Oversikt over fotoutskrifter

## Utskrift fra start til mål

Disse avsnittene gir deg en generell oversikt over trinnene som inngår når du skriver ut fotografier. De neste delene tar for seeg hvert trinn i nærmere detalj.

Trinn 1 Velge og legge i papir Se Velg og legg i papir.

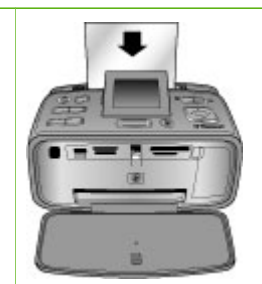

### Trinn 2 Hente fotografier

Du kan koble skriveren til forskjellige enheter eller bruke fotografier som allerede er lagret i skriverens internminne. Se Skrive ut fra et minnekort eller skriverens internminne og Skrive ut fra andre enheter.

### Trinn 3

Bla gjennom og vise fotografier

Se Bla gjennom og vise fotografier.

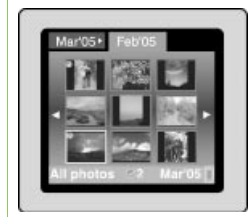

Trinn 4 Velge fotografier som skal skrives ut

Se Velge flere fotografier.

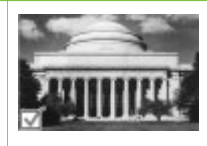

### Kapittel 2

### (forts.)

Trinn 5

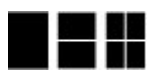

Velge et fotooppsett Se Velge et fotooppsett.

Trinn 6 Skrive ut fotografier Se Skrive ut fotografier.

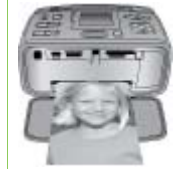

## **3** Grunnleggende om papir

## Velg og legg i papir

Lær hvordan du velger riktig papir til utskriftsjobben og hvordan du legger det i innskuffen.

### Velge riktig papir

Bruk HP Advanced-fotopapir. Det er laget spesielt for bruk sammen med blekket i skriveren din for å gi vakre fotografier. Annet fotopapir vil gi dårligere resultat.

Hvis du vil se en liste over tilgjengelig fotopapir fra HP, eller kjøpe rekvisita, kan du gå til:

- www.hpshopping.com (USA)
- www.hp.com/eur/hpoptions (Europa)
- www.hp.com/jp/supply\_inkjet (Japan)
- www.hp.com/paper (Stillehavsområdet av Asia)

Som standard er skriveren satt til å skrive ut fotografier av beste kvalitet på HP Advanced-fotopapir. Hvis du skriver ut på en annen type papir, må du huske på å endre papirtypen fra skrivermenyen. Se Slik bytter du papirtype.

### Legge i papir

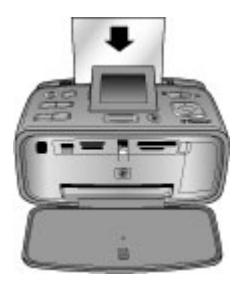

Noen papirstørrelser som støttes:

- 10 x 15 cm (4 x 6-tommers) fotopapir
- 13 x 18 cm (5 x 7-tommers) fotopapir
- 10 x 30 cm (4 x 12-tommers) panoramafotopapir
- 10 x 15 cm (4 x 6-tommers) fotopapir for klistremerker
- Indekskort
- Kort i L-størrelse
- Hagaki-kort

Noen papirtyper som støttes:

- HP Avansert fotopapir (anbefales)
- Kort: indeks, Hagaki, A6, L-størrelse, 2L-størrelse
- Papir for klistremerker
- HP CD/DVD-tatoveringspapir

- HP Selvklebende fotopapir
- Annet fotopapir (resultatene kan variere)

Papirskuffkapasitet: 20 ark, maksimal tykkelse 305 µm (12 millitommer) per ark

### Slik legger du i papir

- 1. Åpne ut- og innskuffene og trekk ut innskuff-forlengelsen.
- 2. Legg i opptil 20 papirark med utskriftssiden eller den glansede siden vendt mot forsiden av skriveren. Skyv papiret på venstre side i innskuffen når du legger det i, og skyv det godt ned til det stopper.

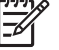

**Merk** Hvis du bruker panoramafotopapir, legger du bare i opptil 10 ark. Hvis du bruker fotopapir for klistremerker, legger du bare i ett ark om gangen.

3. Flytt papirbreddeskinnen til venstre, slik at den står inntil kanten på papiret uten å bøye det.

### Slik bytter du papirtype

- 1. Trykk på Menu (meny).
- 2. Trykk på **T** for å velge **Preferences** (innstillinger), og trykk deretter på **OK**.
- 3. Trykk på **T** for å merke **Paper type** (papirtype), og trykk deretter på **OK**.
- 4. Trykk på **T** for å velge en av følgende papirtyper:
  - HP Advanced Photo Paper (HP Avansert fotopapir, standardverdi)
  - HP Premium Photo Paper (HP Premium-fotopapir)
  - Other Photo (annet foto)
  - Other Plain (annet vanlig)
- 5. Trykk på OK.

## 4 Skrive ut fra et minnekort eller skriverens internminne

Denne delen beskriver hvordan du skriver ut fotografier som er lagret på et minnekort eller i skriverens internminne. Denne delen inneholder følgende emner:

- Henter fotografier fra et minnekort
- Hente fotografier fra skriverens internminne
- Bla gjennom og vise fotografier
- Velge flere fotografier
- Velge et fotooppsett
- Skrive ut fotografier

## Henter fotografier fra et minnekort

Når du har tatt bilder med et digitalkamera, kan du ta minnekortet ut av kameraet og sette det inn i skriveren for å se på og skrive ut fotografiene. Skriveren kan lese følgende typer minnekort: CompactFlash<sup>™</sup>, Microdrive, Memory Sticks, MultiMediaCard<sup>™</sup>, Secure Digital<sup>™</sup> og xD-Picture Card<sup>™</sup>.

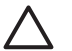

**Forsiktig** Bruk av alle andre typer minnekort kan skade minnekortet og skriveren.

Se Skrive ut fra andre enheter hvis du vil lære andre metoder for overføring av fotografier fra et digitalkamera til skriveren.

### Sette inn et minnekort

Finn minnekortet i tabellen nedenfor og følg veiledningen for å sette inn kortet i skriveren.

Retningslinjer:

- Sett inn bare ett minnekort om gangen.
- Skyv minnekortet forsiktig inn i skriveren til det stopper. Minnekortet går ikke helt inn i skriveren, så ikke bruk makt.
- Når minnekortet er satt riktig inn, blinker minnekortlampen før den lyser grønt.

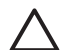

**Forsiktig 1** Hvis du setter inn minnekortet på noen annen måte, kan du skade kortet og skriveren.

**Forsiktig 2** Ikke trekk ut et minnekort mens minnekortlampen blinker (skriveren bruker kortet). Du finner mer informasjon i Ta ut et minnekort.

Skriveren leser minnekortet og viser deretter det første fotografiet på kortet som et enkeltbilde på skjermen. Hvis du brukte digitalkameraet til å velge fotografier på kortet, får du spørsmål om du vil skrive ut de kameravalgte fotografiene.

| Minnekort    | Slik setter du inn minnekortet                                                                                                    |  |
|--------------|----------------------------------------------------------------------------------------------------|--|
| CompactFlash | <ul> <li>Frontetiketten skal vende opp, og hvis etiketten har en pil, skal<br/>den peke mot skriveren</li> <li>Kanten med metallkontakter skal først inn i skriveren</li> </ul> |  |

| Minnekort      | Slik setter du inn minnekortet                                                                                                    |
|----------------|----------------------------------------------------------------------------------------------------|
|                |                                                                                                    |
| Microdrive     | <ul> <li>Frontetiketten skal vende opp, og hvis etiketten har en pil, skal den peke mot skriveren</li> <li>Kanten med metallkontakter skal først inn i skriveren</li> </ul>                                                                                                    |
| MultiMediaCard | <ul> <li>Det skrå hjørnet skal være på høyre side</li> <li>Metallkontaktene skal vende ned</li> </ul>                                                                                                    |
| Secure Digital | <ul> <li>Det skrå hjørnet skal være på høyre side</li> <li>Metallkontaktene skal vende ned</li> <li>Hvis du bruker et miniSD-kort, kobler du til adapteren som fulgte med kortet, før du setter kortet i skriveren</li> </ul>                                                                                      |
| Memory Stick   | <ul> <li>Det skrå hjørnet skal være på venstre side</li> <li>Metallkontaktene skal vende ned</li> <li>Hvis du bruker et minnekort av typen Memory Stick Duo<sup>™</sup> eller<br/>Memory Stick PRO Duo<sup>™</sup>, kobler du til adapteren som fulgte<br/>med kortet, før du setter kortet i skriveren</li> </ul> |

| (forts.)        |                                                                                                    |
|-----------------|----------------------------------------------------------------------------------------------------|
| Minnekort       | Slik setter du inn minnekortet                                                                            |
|                 |                                                                                                    |
| xD-Picture Card | <ul> <li>Den buede siden på kortet skal vende mot deg</li> <li>Metallkontaktene skal vende ned</li> </ul> |

### Ta ut et minnekort

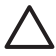

**Forsiktig** Ikke trekk ut minnekortet når minnekortlampen blinker. Hvis lampen blinker, betyr det at skriveren eller datamaskinen bruker minnekortet. Vent til lampen lyser kontinuerlig. Hvis du tar ut minnekortet når det leses av, kan det skade informasjonen på kortet eller ødelegge skriveren og kortet.

### Ta ut minnekort

Når minnekortlampen på skriveren lyser kontinuerlig, kan du trygt trekke kortet ut av sporet.

## Hente fotografier fra skriverens internminne

Hvis du skal hente fotografier fra skriverens internminne, tar du ut eventuelle minnekort som er satt inn. Du kan bare vise fotografier i internminnet hvis minnekortsporene er tomme. Bruk den 4-veis pilknappen til å bla gjennom fotografiene som er lagret i internminnet. Du finner mer informasjon i Bla gjennom og vise fotografier.

### Lagre fotografier på et minnekort i skriverens internminne

Hvis du tidligere har lagret et fotografi i internminnet, men deretter slettet det fra internminnet, vil du kanskje lagre det på nytt. Følg denne fremgangsmåten:

### Slik lagrer du fotografier på et minnekort i skriverens internminne

- 1. Sett inn et minnekort og velg fotografier for overføring. Hvis du vil ha mer informasjon om hvordan du viser og velger fotografier, se Velge flere fotografier.
- 2. Trykk på Save (lagre).
- 3. Velg Organize & Save (organiser og lagre), og trykk på OK.
- 4. Velg Save to printer (lagre i skriver), og trykk på OK.
- 5. Trykk på OK igjen for å bekrefte.

## Bla gjennom og vise fotografier

Denne delen forklarer hvordan du blar gjennom og viser fotografier på skriverskjermen. Se Vise lysbilder på TV for å få informasjon om å vise fotografier på TV.

| Type visning             | Fremgangsmåte                                                                                                    |
|--------------------------|----------------------------------------------------------------------------------------------------|
| Ett og ett fotografi     | <ol> <li>Sett inn et minnekort eller vis<br/>fotografier i skriverens internminne.</li> <li>Bruk den 4-veis pilknappen til å bla<br/>gjennom mappene og albumene.</li> <li>Trykk på Q for å vise fotografiene i<br/>det valgte albumet ni og ni om<br/>gangen.</li> <li>Brukden 4-veis pilknappen til å bla<br/>gjennom fotografiene, og uthev<br/>fotografiet du vil vise.</li> <li>Trykk på Q for å vise fotografiet.<br/>Trykk på Q for å vise fotografiet.<br/>Trykk på Q for å vise fotografiet.</li> <li>Trykk på Q for å vise fotografiet.</li> <li>Hvis du vil gå tilbake til å vise ni og<br/>ni fotografier om gangen, trykker du<br/>på Q til skjermen viser ni fotografier.</li> </ol>                                         |
| Mappevisning             | <ol> <li>Sett inn et minnekort eller vis<br/>fotografier i skriverens internminne.<br/>Fotografiene vises i:         <ul> <li>Mapper: etter måned</li> <li>Album: grupper av fotografier<br/>innenfor en måned</li> </ul> </li> <li>Bruk den 4-veis pilknappen til å bla<br/>gjennom mappene og albumene.         <ul> <li>Hvis du vil bla gjennom<br/>albumene, trykker du på eller</li> <li>Når du kommer til det siste<br/>albumet i mappen, flyttes fokus<br/>automatisk til det første<br/>albumet i den neste mappen.</li> <li>Hvis du vil flytte fra én mappe<br/>til en annen, trykker du på .<br/>Fokus flyttes til<br/>mappekategorien. Trykk på<br/>eller for å flytte fra én<br/>kategori til en annen.</li> </ul> </li> </ol> |
| Ni fotografier om gangen | <ol> <li>Sett inn et minnekort eller vis<br/>fotografier i skriverens internminne.</li> <li>Bruk den 4-veis pilknappen til å bla<br/>gjennom mappene og albumene.</li> </ol>                                                                                                    |

| (forts.)       |                                                                                                    |
|----------------|----------------------------------------------------------------------------------------------------|
| Type visning   | Fremgangsmåte                                                                                                    |
| Martost Febros | <ol> <li>Trykk på Q til du ser fotografiene i<br/>det valgte albumet ni og ni om<br/>gangen.</li> <li>Bruk den 4-veis pilknappen til å bla<br/>gjennom fotografiene.</li> <li>Trykk på Q for å gå tilbake til<br/>mappevisning.</li> </ol>                                                                                                    |
| Et videoklipp  | <ol> <li>Sett inn et minnekort som<br/>inneholder et videoklipp, eller vis<br/>videoklipp i skriverens internminne.</li> <li>Bla gjennom mappene og<br/>fotografiene, og uthev videoklippet<br/>du vil spille av.</li> <li>Trykk på Q.</li> <li>Trykk på ▲ for å spille av<br/>videoklippet.</li> <li>Trykk på OK for å stanse<br/>videoklippet midlertidig, velge et<br/>bilde eller starte videoklippet på nytt.</li> <li>Trykk på Cancel (avbryt) for å gå<br/>tilbake til begynnelsen av<br/>videoklippet.</li> </ol> |

## Velge flere fotografier

Hvis du vil skrive ut mer enn ett fotografi eller slette en gruppe av fotografier samtidig, må du velge fotografier. Når du velger et fotografi, vises en hake nede i venstre hjørne av fotografiet på skjermen, og fotografiet merkes.

### Slik velger du flere fotografier

- 1. Sett inn et minnekort eller vis fotografier i skriverens internminne.
- 2. Bruk den 4-veis pilknappen til å bla gjennom mappene og fotografiene, og uthev et fotografi som skal skrives ut.
- 3. Trykk på OK for å velge hvert fotografi du vil skrive ut.

### Slik opphever du valg av fotografier

- 1. Merk fotografiet du vil oppheve valget av, og trykk på OK.
- Velg Deselect the selected item (opphev gjeldende valg) eller Deselect all selected photos (opphev alle valg), og trykk på OK. Haken forsvinner fra det nedre venstre hjørnet på fotografiene du har opphevet valg av.

### Slik merker du en sekvens av fotografier

- 1. Sett inn et minnekort eller vis fotografier i skriverens internminne.
- 2. Trykk på OK for å velge hvert album med fotografier du vil skrive ut.

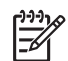

Merk Hvis du viser fotografiene ett og ett eller ni og ni om gangen,

trykker du på 🔍 til du får mappevisning.

### Slik velger du flere eksemplarer av et fotografi

- 1. Sett inn et minnekort eller vis fotografier i skriverens internminne.
- 2. Trykk på OK for å velge fotografiet du vil skrive ut.
- Trykk på OK på nytt, og velg deretter Select multiple print copies (velg flere eksemplarer).
- Trykk på ▶ eller ◄ for å øke eller redusere antall eksemplarer, og trykk deretter på OK.

## Velge et fotooppsett

Du kan velge mellom flere utskriftsoppsett.

### Slik velger du et fotooppsett

- 1. Trykk på Menu (meny).
- 2. Velg Print options (utskriftsalternativer), og trykk på OK.
- 3. Velg Change layout (endre oppsett), og trykk på OK.
- 4. Trykk på beller and og deretter på OK for å velge et oppsett:
  - 1-up (ett og ett)
  - 2-up (to og to)
  - 4-up (fire og fire)
  - Indeksside

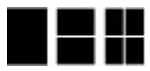

Det kan hende at skriveren roterer fotografiene for å få plass til oppsettet.

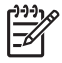

**Merk** Når utskrift uten kantlinje er slått av, skrives alle sider ut med en smal hvit stripe rundt kanten på papiret. Se alternativet "Uten kantlinje" i Preferences (innstillinger) for å slå utskrift uten kantlinje på.

## Skrive ut fotografier

Du kan skrive ut digitale fotografier som er lagret på et minnekort eller i skriverens internminne. Du kan skrive ut fotografier du har valgt på skriveren, eller fotografier du har valgt på kameraet (DPOF, Digital Print Order Format). Utskrift fra minnekort krever ingen datamaskin og tapper ikke batteriene i digitalkameraet. Se Henter fotografier fra et minnekort.

Fotografiene dine er tørre umiddelbart, slik at du kan håndtere dem straks etter at de er skrevet ut. HP anbefaler imidlertid at du lar utskriftssiden herde i luft i 5 til 10 minutter, slik at fargene blir ordentlig fremkalt før du legger fotografiene i en bunke sammen med andre fotografier eller setter dem i album.

### Slik skriver du ut ett fotografi

- 1. Bla gjennom fotografiene på minnekortet som er satt inn, eller i skriverens internminne.
- 2. Vis fotografiet du vil skrive ut.
- 3. Trykk på Print (skriv ut).

### Slik skriver du ut en gruppe valgte fotografier

- 1. Bla gjennom fotografiene på minnekortet som er satt inn, eller i skriverens internminne.
- 2. Velg fotografiene du vil skrive ut. Se Velge flere fotografier.
- 3. Trykk på Print (skriv ut).

### Slik skriver du ut en fotoindeks

- 1. Sett inn et minnekort eller vis fotografier i skriverens internminne.
- 2. Trykk på Menu (meny).
- 3. Velg Print options (utskriftsalternativer), og trykk på OK.
- 4. Velg Change layout (endre oppsett), og trykk på OK.
- 5. Trykk på 🕨 eller 📹 til Index page (indeksside) er uthevet, og trykk på OK.

En fotoindeks viser miniatyrer av alle fotografiene på et minnekort (maksimalt 2000) med indeksnumre. Du kan bruke indeksnumrene til å skrive ut bestemte fotografier eller en sekvens av fotografier. Bruk et indekskort eller vanlig papir for ikke å sløse med fotopapir.

### Slik skriver du ut kameravalgte fotografier

- 1. Sett inn et minnekort som inneholder kameravalgte fotografier (DPOF).
- Velg Yes (ja) når du blir spurt om du vil skrive ut de kameravalgte fotografiene, og trykk deretter på OK.

Kapittel 4

# **5** Kreative prosjekter

Denne delen inneholder følgende emner:

- Skrive ut panoramafotografier
- Skrive ut fotoklistremerker
- Skrive ut passfotografier
- Skrive ut CD/DVD-etiketter
- Skrive ut et enkeltbilde fra et videoklipp
- Forbedre kvaliteten på fotografier
- Beskjære et fotografi
- Legge til en dekorativ ramme
- Legge til utklippsbilder
- Legge til en hilsen
- Legge til en fargeeffekt
- Legge til dato og klokkeslett på utskriftene
- Angi utskriftskvalitet
- Tildele nøkkelord og vise fotografier i grupper
- Lage og vise lysbildefremvisninger
- Vise lysbilder på TV
- Sende eller laste opp fotografier med HP Photosmart Share

Når du har mestret grunnleggende fotoutskrifter, kan du eksperimentere med noen av de flotte funksjonene skriveren har. Du kan bruke kreative effekter som rammer og utklippsbilder på fotografier for å gi dem et personlig preg. Du kan også skrive ut favorittbilder som CD/DVD-etiketter eller klistremerker. Ønsker du å dele feriebildene dine med familien? Lag en lysbildefremvisning og vis den på TV! Dette kapitlet forteller deg hvordan du skal gjøre dette og mye mer.

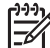

**Merk** Hvis du redigerer et bilde som ligger i skriverens internminne, blir endringene lagret når du trykker på **OK**. Hvis du redigerer et bilde på en ekstern stasjon eller et minnekort, vil ikke innstillingene endre originalfotografiet. De påvirker bare selve utskriften.

## Skrive ut panoramafotografier

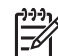

**Merk 1** Panoramamodus støttes ikke når du skriver ut fra et digitalkamera som er koblet til kameraporten foran på skriveren med en USB-kabel.

**Merk 2** Hvis du har installert HP Photosmart Premier-programmet på en Windows 2000- eller XP-datamaskin, kan du lage sammensatte panoramafotografier. HP Photosmart Premier er bare tilgjengelig på enkelte modeller. Se Installere programvaren for å få mer informasjon om programvarealternativene som finnes for skriveren.

### Slik lager du panoramafotografier

### Sette sammen flere fotografier

→ Bruk bilderedigeringsprogramvare, for eksempel HP Photosmart Premier, til å sette sammen overlappende fotografier til et bilde på 10 x 30 cm. (Enkelte digitalkamera kan også sette sammen flere fotografier til ett bilde før det blir lagret på minnekortet.) Lagre deretter bildet på et minnekort og følg fremgangsmåten nedenfor for å slå på panoramamodus, eller skriv ut direkte fra datamaskinen. I panoramamodus skrives det valgte fotografiet ut med sideforholdet 3:1. Se den elektroniske hjelpen for å få mer informasjon om utskrift fra datamaskinen.

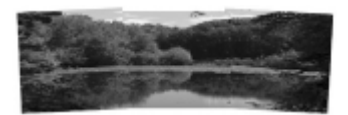

### Velge et hvilket som helst fotografi

Velg et eller flere fotografier på et minnekort, og følg fremgangsmåten nedenfor for å slå på panoramamodus. I panoramamodus skrives de valgte fotografiene ut med sideforholdet 3:1.

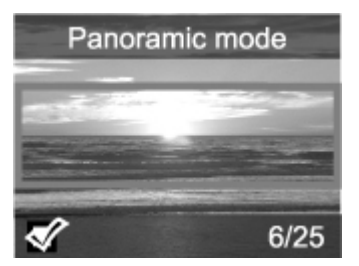

### Slik skriver du ut panoramabilder

- 1. Vis fotografiet du vil skrive ut, på skriverskjermen.
- 2. Trykk på Menu (meny).
- 3. Velg Edit photos (rediger fotografier), og trykk på OK.
- 4. Velg Specialty printing projects (spesielle utskriftsprosjekter), og trykk på OK.
- 5. Velg Panoramic photos (panoramabilder), og trykk på OK.
- 6. Velg On (på), og trykk på OK.
- 7. Legg i papir på 10 x 30 cm.
- 8. Velg ett eller flere panoramabilder. En beskjæringsramme på skriverskjermen viser den delen av det viste fotografiet som vil bli skrevet ut (sideforholdet 3:1). Jo høyere opprinnelig oppløsning det viste fotografiet har, desto bedre vil utskriften i panoramamodus bli.
- 9. Trykk på Print (skriv ut).
- Når du er ferdig med å skrive ut panoramabilder, slår du av panoramamodus for å fortsette utskrift med det vanlige sideforholdet 3:2. Når du skal slå av panoramamodus, gjentar du trinn 2 til og med 5, og velger deretter Off (av) og trykker på OK.

## Skrive ut fotoklistremerker

Du kan kjøpe HP Selvklebende fotopapir for å skrive ut 10 x 15 cm fotografier i full størrelse på selvklebende papir. Når du skriver ut på denne medietypen, følger du

samme fremgangsmåte som når du skriver ut på vanlig 10 x 15 cm fotopapir. Hvis du i stedet bruker papir for 16 klistremerker, følger du fremgangsmåten nedenfor.

**Merk** Papir for fotoklistremerker er ikke tilgjengelig i alle land/regioner.

Legg i ett ark med fotopapir for 16 klistremerker om gangen.

### Slik skriver du ut fotoklistremerker

- 1. Sett inn et minnekort eller vis fotografier i skriverens internminne.
- 2. Trykk på Menu (meny).
- 3. Velg Edit photos (rediger fotografier), og trykk på OK.
- 4. Velg Specialty printing projects (spesielle utskriftsprosjekter), og trykk på OK.
- 5. Velg Photo stickers (fotoklistremerker), og trykk på OK.
- 6. Velg On (på), og trykk på OK.
- 7. Legg i ett ark med fotopapir for klistremerker.
- 8. Velg et eller flere fotografier.
- 9. Trykk på Print (skriv ut). Hvert utskrevne ark vil inneholde 16 eksemplarer av ett enkelt fotografi.
- Når du er ferdig med å skrive ut klistremerker, slår du av modusen for fotoklistremerker. Når du skal slå av modusen for fotoklistremerker, gjentar du trinn 2 til og med 5, og velger deretter Off (av) og trykker på OK.

## Skrive ut passfotografier

### Slik skriver du ut passfotografier

- 1. Sett inn et minnekort eller vis fotografier i skriverens internminne.
- 2. Trykk på Menu (meny).
- 3. Velg Edit photos (rediger fotografier), og trykk på OK.
- 4. Velg Specialty printing projects (spesielle utskriftsprosjekter), og trykk på OK.
- 5. Velg Passport photos (passfotografier), og trykk på OK.
- 6. Velg On (på), og trykk på OK.
- 7. Velg en passfotostørrelse, og trykk deretter på OK.
- 8. Legg i fotopapir.
- 9. Velg et eller flere fotografier.
- 10. Trykk på **Print** (skriv ut). Hver utskrevne ark vil inneholde det antall eksemplarer av et fotografi som får plass på siden, avhengig av den valgte passfotostørrelsen.

## Skrive ut CD/DVD-etiketter

### Slik skriver du ut CD/DVD-etiketter

- 1. Sett inn et minnekort eller vis fotografier i skriverens internminne.
- 2. Trykk på Menu (meny).
- 3. Velg Edit photos (rediger fotografier), og trykk på OK.
- 4. Velg Specialty printing projects (spesielle utskriftsprosjekter), og trykk på OK.
- 5. Velg CD Tattoo (CD-etiketter), og trykk på OK.
- 6. Legg i medier for CD/DVD-etiketter.
- 7. Velg et eller flere fotografier, og trykk på OK.

- 8. Når overleggsområdet for CD-etikett vises på skjermen, trykker du på 🔍 for å aktivere zoome- og panoreringsfunksjonen.
- 9. Bruk den 4-veis pilknappen til å plassere etiketten på fotografiet, og trykk på OK.
- 10. Trykk på Print (skriv ut).

## Skrive ut et enkeltbilde fra et videoklipp

### Slik skriver du ut et bilde fra et videoklipp

- 1. Sett inn et minnekort som inneholder et videoklipp, eller vis videoklipp i skriverens internminne.
- 2. Bruk den 4-veis pilknappen til å bla gjennom videoklippet. Det første bildet i klippet vises.
- Trykk på OK for å velge videoklippet. Videoklippet lastes langsomt, bilde for bilde, slik at du kan velge et bilde for utskrift.
- 4. Når bildet du vil skrive ut vises, trykker du på OK og deretter på Print (skriv ut).

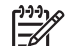

**Merk 1** Bildeoppløsningen til videoklipp er normalt lavere enn for digitale fotografier, så du vil kanskje se at utskriftskvaliteten til videobildene er lavere enn utskriftskvaliteten til fotografiene dine.

**Merk 2** Denne skriveren støtter flere, men ikke alle videofilformater. Se Skriverspesifikasjoner for å få en oversikt over videofilformater som støttes.

## Forbedre kvaliteten på fotografier

Skriveren har en rekke innstillinger og effekter som kan forbedre kvaliteten på fotoutskriftene. Hvis du redigerer et bilde som ligger i skriverens internminne, blir endringene lagret når du trykker på **OK**. Hvis du redigerer et bilde på en ekstern stasjon eller et minnekort, vil ikke innstillingene endre originalfotografiet. De påvirker bare selve utskriften.

### Perfekte fotografier automatisk med Fotofiks

Fotofiks-funksjonen forbedrer automatisk fotografiene ved hjelp av følgende HP Real Life Technologies:

- Gjør uskarpe fotografier skarpere
- Forbedre de mørke områdene i et bilde uten å berøre de lyse områdene
- Fjern røde øyne som kan forekomme på fotografier tatt med blits
- Forbedre generell lysstyrke, farge og kontrast for fotografier

Fotofiks-funksjonen er på som standard når du slår skriveren på. Fotofiks-lampen på skriverens kontrollpanel lyser når Fotofiks-funksjonen er på.

HP anbefaler at du lar Fotofiks-funksjonen stå på, men hvis fotografiene ikke blir riktig skrevet ut, eller hvis du vil skrive ut et fotografi uten Fotofiks-funksjonen, kan du slå den av.

### Slik slår du av Fotofiks-funksjonen

→ Trykk på Photo Fix (fotofiks).

Meldingen Photo Fix has been turned Off. All images will be printed without any changes (Fotofiks er slått av. Alle bilder blir skrevet ut uten endringer.) vises på skriverskjermen.

Fotofiks-funksjonen vil være slått av til du trykker på Photo Fix (fotofiks) igjen, eller til du slår skriveren av og deretter på igjen. Hvis du har slått Fotofiks-funksjonen på, vises meldingen Photo Fix has been turned On. All images will be printed with improvements (Fotofiks er slått på. Alle bilder blir skrevet ut med forbedringer) vises på skriverskjermen.

### Forbedre kvaliteten på videoklipp

### Slik forbedrer du kvaliteten på videoklipp

- 1. Trykk på Menu (meny).
- 2. Velg Edit photos (rediger fotografier), og trykk på OK.
- 3. Velg Specialty printing projects (spesielle utskriftsprosjekter), og trykk på OK.
- 4. Velg Video action print (videobilder), og trykk på OK.
- 5. Velg On (på), og trykk på OK.

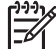

Merk Det kan ta lenger tid å skrive ut når denne innstillingen er slått på.

## Beskjære et fotografi

Trykk på @ eller @ for å øke eller redusere forstørrelsen med 0,25x. Maksimumsnivået er 5,0x.

### Slik beskjærer du et fotografi

- 1. Merk fotografiet du vil arbeide med.
- 2. Trykk på Menu (meny).
- 3. Velg Edit photos (rediger fotografier), og trykk på OK.
- 4. Velg Improve image (forbedre bilde), og trykk på OK.
- 5. Velg Crop (beskjær), og trykk på OK.
- 6. Trykk på 🔍 for å forstørre fotografiet som vises.
- 7. Trykk på 🔍 eller 🤤 for å justere størrelsen på det beskårede området.
- 8. Bruk Select-pilknappen (velg) til å flytte beskjæringsrammen.
- Trykk på OK når beskjæringsrammen omgir den delen av fotografiet du vil skrive ut.
- Trykk på Print (skriv ut) for å starte utskriften.
   Beskjæringen endrer ikke originalfotografiet. Den påvirker bare selve utskriften.

## Legge til en dekorativ ramme

Bruk av en dekorativ ramme kan virkelig fremheve et fotografi. Du kan velge fra en palett med forskjellige mønstre og farger for å lage rammen.

### Slik legger du til en dekorativ ramme

- 1. Merk fotografiet du vil arbeide med.
- 2. Trykk på Menu (meny).
- 3. Velg Edit photos (rediger fotografier), og trykk på OK.

- 4. Velg Get creative (vær kreativ), og trykk på OK.
- 5. Velg Frames (rammer), og trykk på OK.
- 7. Bruk 🚽 eller 🕨 til å velge en rammestil, og trykk på OK.
- 8. Trykk på OK og trykk deretter på OK igjen for å lagre en kopi av fotografiet og rammen som et nytt bilde.

## Legge til utklippsbilder

| -)-)-)- | م |
|---------|---|
|         | 7 |
| -14     | 1 |

Merk Utklippsbilder er bare tilgjengelig på modellene HP Photosmart A716 og A717.

### Slik legger du til utklippsbilder

- 1. Merk fotografiet du vil arbeide med.
- 2. Trykk på Menu (meny).
- 3. Velg Edit photos (rediger fotografier), og trykk på OK.
- 4. Velg Get creative (vær kreativ), og trykk på OK.
- 5. Velg Clipart (utklippsbilder), og trykk på OK.
- 7. Trykk på Q eller Q for å endre størrelse på utklippsbildet, bruk den 4-veis pilknappen til å flytte utklippsbildet og trykk på OK.
- 8. Trykk på OK, velg Yes (ja) og trykk på OK igjen for å lagre en kopi av fotografiet og utklippsbildet som et nytt bilde.

## Legge til en hilsen

### Slik legger du til en hilsen

- 1. Merk fotografiet du vil arbeide med.
- 2. Trykk på Menu (meny).
- 3. Velg Edit photos (rediger fotografier), og trykk på OK.
- 4. Velg Get creative (vær kreativ), og trykk på OK.
- 5. Velg Greetings (hilsener), og trykk på OK.
- 6. Bruk 🚽 eller 🕨 til å velge en hilsen, og trykk på OK.
- Trykk på Q eller Q for å endre størrelse på hilsenen, bruk den 4-veis pilknappen til å flytte hilsenen og trykk på OK.
- 8. Trykk på **OK**, velg **Yes** (ja), og trykk deretter på **OK** igjen for å lagre en kopi av fotografiet og hilsenen som et nytt bilde.

## Legge til en fargeeffekt

Angi at skriveren skal endre fargeeffekt på utskriftene til **Black and White** (svart-hvit), **Sepia** (sepiabrun), **Antique** (antikk) eller **None** (ingen, standardverdi).

### Slik bruker du en fargeeffekt

- 1. Merk fotografiet du vil arbeide med.
- 2. Trykk på Menu (meny).

- 3. Velg Edit photos (rediger fotografier), og trykk på OK.
- 4. Velg Get creative (vær kreativ), og trykk på OK.
- 5. Velg Add color effect (legg til fargeeffekt), og trykk på OK.
- 6. Bruk 🚽 eller խ til å velge en fargeeffekt, og trykk på OK.
- Trykk på OK og trykk deretter på OK igjen for å lagre en kopi av fotografiet og fargeeffekten som et nytt bilde.

## Legge til dato og klokkeslett på utskriftene

Du kan påføre fotografiene dine et stempel på forsiden som viser når de ble tatt. Denne innstillingen påvirker alle utskrifter.

### Slik påfører du dato og klokkeslett

- 1. Trykk på Menu (meny).
- 2. Velg Preferences (innstillinger), og trykk på OK.
- 3. Velg Date/time (dato/klokkeslett), og trykk på OK.
- 4. Velg et alternativ for dato-/klokkeslettstempel:
  - Date/time (dato/klokkeslett)
  - Date only (bare dato)
  - Off (av)
- Trykk på OK.

## Angi utskriftskvalitet

Du kan angi at skriveren skal skrive ut fotografier med en høyere eller lavere kvalitet. Velg Best for å få fotografier av best mulig kvalitet. Denne modusen gir fotografier av best kvalitet, men er også en noe langsommere utskriftsmodus. Hvis du vil skrive ut et fotografi raskt og ikke er opptatt av å få en best mulig kvalitet, velger du en lavere kvalitetsinnstilling.

### Slik endrer du utskriftskvalitet til Normal eller Fast Normal (rask normal)

- 1. Trykk på Menu (meny).
- 2. Velg Preferences (innstillinger), og trykk på OK.
- Velg Print quality (utskriftskvalitet), og trykk på OK.
   Den gjeldende innstillingen for utskriftskvalitet er merket med en hake.
- 4. Velg en utskriftskvalitet, og trykk på OK.

### Tildele nøkkelord og vise fotografier i grupper

Tildel nøkkelord til fotografier som er lagret i skriverens internminne, og vis deretter fotografiene etter nøkkelord.

### Slik tildeler du nøkkelord

- 1. Vis fotografier i skriverens internminne.
- Bruk den 4-veis pilknappen og trykk på OK til å velge hvert fotografi eller album som du vil tildele et bestemt nøkkelord.
- 3. Trykk på Menu (meny).
- 4. Velg Organize & Save (organiser og lagre), og trykk på OK.

- Velg Keyword (nøkkelord), velg Assign a keyword (tildel et nøkkelord) og trykk på OK.
- 6. Bruk 🛓 eller 🕎 til å velge et nøkkelord, og trykk på OK.

### Slik viser du fotografier etter nøkkelord

- 1. Vis fotografier i skriverens internminne.
- 2. Trykk på Menu (meny).
- 3. Velg Organize & Save (organiser og lagre), og trykk på OK.
- 4. Velg Keyword (nøkkelord), velg View photos by keyword (vis fotografier etter nøkkelord) og trykk på OK.
- Trykk på ▲ eller Ţ for å velge et nøkkelord eller et av de andre nøkkelordalternativene, og trykk på OK.

## Lage og vise lysbildefremvisninger

Spill av favorittfotografiene dine som lysbilder på skriverskjermen.

### Slik viser du fotografier som lysbilder

- 1. Sett inn et minnekort eller vis fotografier i skriverens internminne.
- Velg fotografiene som skal vises som lysbilder, ved å bruke den 4-veis pilknappen og trykke på OK.
- 3. Trykk på Menu (meny).
- 4. Velg Slide show (lysbildefremvisning), og trykk på OK.
- 5. Velg Play selected photos (spill av valgte fotografier), og trykk på OK.
- 6. Trykk på **OK** for å stanse eller gjenoppta lysbildefremvisningen.
- 7. Trykk på Cancel (avbryt) for å stoppe lysbildefremvisningen.

Merk Du kan skrive ut uten å avbryte lysbildefremvisningen. Når du trykker på Print (skriv ut), blir bildet som vises i øyeblikket, lagt i utskriftskøen.

## Vise lysbilder på TV

Koble skriveren til en TV for å vise fotografier for familie og venner. Du kan vise fotografier i mapper, ni om gangen, ett om gangen, sortert etter nøkkelord eller som uavbrutte lysbilder på samme måte som på skriverskjermen. Bruk fjernkontrollen som fulgte med skriveren, til å starte eller stoppe en lysbildefremvisning, eller til å velge fotografier for utskrift.

- Koble skriveren til en TV
- Bruke fjernkontrollen
- Vise lysbilder på TV

### Koble skriveren til en TV

Før du kobler skriveren til en TV ved hjelp av videokabelen, må du passe på å velge riktig TV-innstillingen i Preferences (innstillinger).

### Slik kobler du skriveren til en TV

→ Koble videokabelen til TV-kabelutgangen på baksiden av skriveren og til videoinngangen på TV-apparatet.

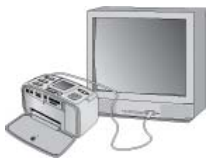

### Koble skriveren til en TV

### Slik velger du videovisningsformat på skriveren

- 1. Trykk på Menu (meny).
- 2. Velg Preferences (innstillinger), og trykk på OK.
- 3. Velg Television (TV), og trykk på OK.
- Velg NTSC eller PAL, og trykk deretter på OK. Hvilket format du velger (NTSC eller PAL), er avhengig av videoformatet på TVen.

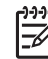

 Merk Dokumentasjonen som fulgte med TVen, inneholder informasjon om videoformatet.

### Bruke fjernkontrollen

Bruk fjernkontrollen for å få tilgang til skriverfunksjonene når du viser fotografier og lysbilder på en TV. Pass på at du åpner utskuffen på skriveren, slik at fjernkontrollen kan kommunisere med skriveren, og rett deretter fjernkontrollen mot skriveren og ikke TV-apparatet.

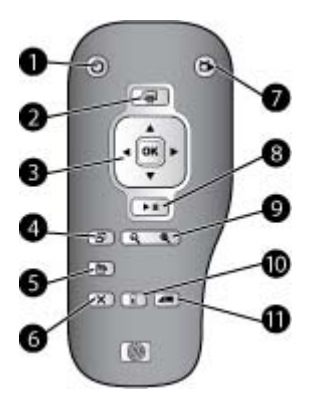

### Fjernkontroll

| 1  | På: Trykk på denne knappen for å slå skriveren på eller av.                                                                                                    |
|----|----------------------------------------------------------------------------------------------------|
| 2  | <b>Print</b> (skriv ut): Trykk på denne knappen for å skrive ut valgte fotografier fra et minnekort eller skriverens internminne.                                                                                                    |
| 3  | <b>4-veis pilknapp og OK-knapp</b> : Bruk den 4-veis pilknappen til å bla gjennom fotografier på et minnekort eller i skriverens internminne, og til å bla i menyene. Trykk på OK for å velge et fotografi, en meny eller et menyalternativ. |
| 4  | Rotate (roter): Trykk på denne knappen for å rotere fotografiet som er valgt eller merket.                                                                                                    |
| 5  | Menu (meny): Trykk på denne knappen for å åpne skriverens hovedmeny.                                                                                                    |
| 6  | <b>Cancel</b> (avbryt): Trykk på denne knappen for å avslutte en meny, gå tilbake eller avbryte utskrift ved visning av fotografier.                                                                                                    |
| 7  | <b>TV/Printer</b> (TV/skriver): Trykk på denne knappen for å veksle mellom visning av fotografier på TV-skjermen og skriverskjermen.                                                                                                    |
| 8  | <b>Slide show</b> (lysbildefremvisning): Trykk på denne knappen for å spille av eller stanse en lysbildefremvisning midlertidig. Se Vise lysbilder på TV.                                                                                    |
| 9  | <b>Zoom</b> : Trykk på Q- eller Q-knappene for å øke eller redusere zoomnivået.                                                                                                    |
| 10 | <b>Delete</b> (slett): Slett fotografiet som er valgt eller merket, fra et minnekort eller skriverens internminne.                                                                                                    |
| 11 | Keyword (nøkkelord): Trykk på denne knappen for å åpne menyen Keyword (nøkkelord).                                                                                                    |

Fjernkontrollen bruker et medfølgende CR2025-batteri som må settes inn. Kjøp nye batterier i nærmeste butikk som selger elektronisk utstyr.

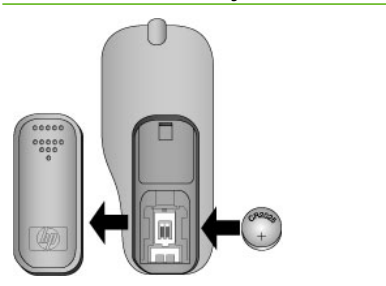

### Sette inn batteriet i fjernkontrollen

- 1. Ta av batteridekselet på baksiden av fjernkontrollen.
- 2. Sett inn det medfølgende batteriet som vist, med +-siden opp.
- 3. Skyv dekselet tilbake på plass.
### Vise lysbilder på TV

Vis fotografier på et minnekort som står i skriveren, eller fotografier i skriverens internminne. Fotografiene vises på TVen på samme måte som på skriverskjermen, men i større format.

### Slik viser du lysbilder på TV

- Koble skriveren til en TV ved hjelp av videokabelen, slå på TV-apparatet og velg deretter videokanalen på TV-apparatet. Visningen skifter fra skriverskjermen til TV-skjermen.
- 2. Trykk på Slide show (lysbildefremvisning) på fjernkontrollen.

### Slik går du tilbake til å vise fotografier på skriverskjermen

→ Koble videokabelen fra TV-apparatet og skriveren.

### Sende eller laste opp fotografier med HP Photosmart Share

Bruk HP Photosmart Share til å dele fotografier med venner og slektninger ved hjelp av e-post, elektroniske album eller en elektronisk fototjeneste. Skriveren må være koblet til en datamaskin med Internett-tilgang ved hjelp av en USB-kabel, og all nødvendig HP-programvare må være installert. Hvis du prøver å bruke HP Photosmart Share uten å ha installert eller konfigurert all nødvendig programvare, får du en melding om hva du må gjøre. Se Installere programvaren.

### Slik bruker du HP Photosmart Share

- 1. Sett inn et minnekort og velg noen fotografier.
- 2. Trykk på Menu (meny), velg Tools (verktøy) og trykk på OK.
- 3. Velg Instant Share, og trykk på OK.
- 4. Følg veiledningen på dataskjermen for å dele de valgte fotografiene med andre.

Se den elektroniske hjelpen i HP Photosmart Premier, HP Photosmart Essential eller HP Photosmart Studio for å få mer informasjon om bruk av HP Photosmart Share. Kapittel 5

# **6** Skrive ut fra andre enheter

Denne skriveren kan tilkobles og skrive ut fotografier som er lagret på flere typer enheter, inkludert datamaskiner, digitalkamera og iPod-enheter med fotofunksjon.

- Skrive ut fotografier fra et digitalkamera
- Skrive ut fotografier fra en Bluetooth-enhet
- Skrive ut fotografier fra en datamaskin
- Skrive ut fotografier fra en iPod

## Skrive ut fotografier fra et digitalkamera

Skriv ut flotte fotografier fra et PictBridge-kamera eller HP-kamera med direkteutskrift uten bruk av datamaskin.

Når du skriver ut direkte fra et digitalkamera, bruker skriveren de innstillingene du har valgt på kameraet. Hvis du vil ha mer informasjon om bruk av kameravalgte fotografier, se dokumentasjonen som fulgte med kameraet.

### Før du begynner

Når du skal skrive ut fra et digitalkamera, trenger du følgende:

- Et PictBridge-kompatibelt digitalkamera eller et HP digitalkamera med direkteutskrift
- En USB-kabel for tilkobling av kameraet til skriveren
- (Valgfritt) Et minnekort

### Slik skriver du ut fra et PictBridge-kamera

- 1. Slå på PictBridge-digitalkameraet og velg fotografiene du vil skrive ut.
- Kontroller at kameraet er i PictBridge-modus, og koble det deretter til kameraporten på forsiden av skriveren med USB-kabelen som fulgte med kameraet.

De valgte fotografiene blir skrevet ut så snart skriveren gjenkjenner PictBridgekameraet.

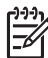

 Merk Du kan også lagre fotografier fra et PictBridge-kompatibelt digitalkamera i skriverens internminne.

### Slik skriver du ut fra et HP-kamera med direkteutskrift

- 1. Slå på HP-digitalkameraet med direkteutskrift og velg fotografiene du vil skrive ut.
- 2. Koble kameraet til USB-porten på **baksiden** av skriveren med USB-kabelen som fulgte med kameraet.
- 3. Følg veiledningen på kameraskjermen.

### Skrive ut fotografier fra en Bluetooth-enhet

Du kan skrive ut fra alle enheter med trådløs Bluetooth-teknologi til skriveren.

### Før du begynner

Når du skal skrive ut fra en Bluetooth-aktivert enhet, for eksempel en kameratelefon, trenger du følgende:

HP trådløs Bluetooth-skriveradapter (ekstrautstyr). Se Ekstra tilbehør.

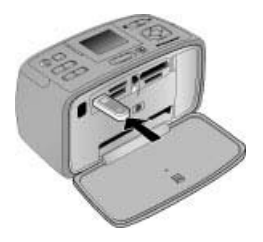

Hvis du kobler ekstrautstyret HP trådløs Bluetooth-skriveradapter til skriveren via kameraporten, må du passe på å angi de riktige Bluetooth-innstillingene i Tools (verktøy).

### Slik skriver du ut fra en Bluetooth-enhet:

→ Se dokumentasjonen som fulgte med Bluetooth-adapteren for å få vite hvordan du skriver ut fra en Bluetooth-enhet. Hvis du vil ha mer informasjon om trådløs Bluetooth-teknologi og HP, gå til www.hp.com/go/bluetooth.

Du kan også:

- Lagre fotografier fra en enhet med trådløs Bluetooth-teknologi i skriverens internminne.
- Lagre fotografier fra et minnekort som er satt inn i skriveren, eller fra skriverens internminne til en enhet med trådløs Bluetooth-teknologi.

## Skrive ut fotografier fra en datamaskin

Skriv ut fra datamaskinen til skriveren.

Du må overføre fotografiene til en datamaskin før du kan bruke dem sammen med HP Photosmart-programvaren med tanke på utskrift fra datamaskinen. Du finner mer informasjon i Lagre fotografier fra et minnekort på datamaskinen.

Du finner informasjon om hvordan du installerer HP Photosmart-programvaren under Installere programvaren. HP Photosmart-programvaren inneholder grensesnittet som vises når du skriver ut fra en datamaskin.

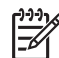

**Merk** Den elektroniske hjelpen inneholder mer informasjon om de mange utskriftsinnstillingene som er tilgjengelig når du skriver ut fra en datamaskin. Hvis du vil vite hvordan du får tilgang til den elektroniske hjelpen, se Finne flere opplysninger.

### Før du begynner

Når du skal skrive ut fra en datamaskin, trenger du følgende:

- En kabel på maksimalt 3 meter (10 fot) som er kompatibel med USB 2.0 (Universal Serial Bus). Se den elektroniske hjelpen hvis du trenger informasjon om hvordan du kobler til skriveren med en USB-kabel.
- En datamaskin med Internett-tilgang (for å bruke HP Photosmart Share)

### Lagre fotografier fra et minnekort på datamaskinen

- 1. Sett inn et minnekort og velg fotografier for overføring. Hvis du vil ha mer informasjon om hvordan du viser og velger fotografier, se Velge flere fotografier.
- 2. Trykk på Save (lagre).
- 3. Velg Save to printer (lagre på datamaksin), og trykk på OK.
- 4. Trykk på **OK** igjen for å bekrefte.

### Slik skriver du ut fotografier fra en datamaskin (Windows)

- 1. Åpne File-menyen (fil) i programmet, og klikk på Print (skriv ut).
- Velg HP Photosmart A710 series som skriver. Hvis du har definert HP Photosmart A710 series som standardskriver, kan du hoppe over dette trinnet. HP Photosmart A710 series vil allerede være valgt.
- 3. Klikk på Skriv ut eller OK for starte utskriften.

### Slik skriver du ut fotografier fra en datamaskin (Mac)

- 1. Åpne File-menyen (arkiv) i programmet, og klikk på Page Setup (sideoppsett).
- Velg HP Photosmart A710 series som skriver. Hvis du har definert HP Photosmart A710 series som standardskriver, kan du hoppe over dette trinnet. HP Photosmart A710 series vil allerede være valgt.
- 3. Åpne File-menyen (arkiv) i programmet, og klikk på Print (skriv ut).
- 4. Klikk på Print (skriv ut) for å starte utskriften.

## Skrive ut fotografier fra en iPod

Hvis du har en iPod som kan lagre fotografier, kan du koble den til skriveren og skrive ut fotografiene.

### Før du begynner

Kontroller at bildene du kopierer til iPod, er i JPEG-format.

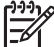

Merk Det er ikke sikkert at iPod er tilgjengelig i ditt land / din region.

### Importere fotografier til en iPod

- 1. Kopier fotografier fra et minnekort til iPod ved hjelp av Belkin Media Reader for iPod.
- Kontroller at det er fotografier på iPod ved å velge Photo Import (Fotoimport) på iPod-menyen. Fotografier vises som Rolls (Ruller).

### Skrive ut fotografier fra en iPod

- 1. Koble iPod til kameraporten på **forsiden** av skriveren med USB-kabelen som fulgte med iPod. Skriverskjermen viser **Leser enhet** i opptil flere minutter mens fotografiene leses. Deretter vises fotografiene på skriverskjermen.
- 2. Velg fotografiene du vil skrive ut, og trykk deretter på **Skriv ut**. Se Velge flere fotografier for å få mer informasjon om å velge og skrive ut fotografier.

## 7 Vedlikeholde og transportere skriveren

Skriveren krever svært lite vedlikehold. Følg retningslinjene i denne delen for å forlenge levetiden til skriveren og utskriftsrekvisita, og for å sørge for at fotografiene du skriver ut alltid får best mulig kvalitet.

- Bytte blekkpatron
- Rengjøre og vedlikeholde skriveren
- Oppbevare skriveren og blekkpatronen
- Bevare kvaliteten på fotopapir
- Transport av skriveren

## Bytte blekkpatron

Bruk en HP 110 trefargers blekkpatron for å skrive ut svart-hvite og fargefotografier.

Med HP Vivera-blekk får du strålende fotokvalitet, enestående lysekthet og livaktige farger som holder seg. HP Vivera-blekk er spesielt sammensatt og vitenskapelig testet for kvalitet, renhet og lysekthet.

HP anbefaler at du bare bruker HP-blekkpatroner for å oppnå optimale utskriftsresultater. Innsetting av feil blekkpatron kan gjøre skriverens garanti ugyldig.

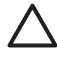

**Forsiktig** Kontroller at du bruker riktige blekkpatroner. Vær også oppmerksom på at HP fraråder modifisering eller etterfylling av HP-patroner. Skader som følge av modifisering eller etterfylling av HP-patroner dekkes ikke av HPs garanti.

For å få best mulig utskriftskvalitet anbefaler HP at du setter inn alle blekkpatroner før datoen som er stemplet på esken.

### Slik klargjør du skriveren og blekkpatronen

- 1. Kontroller at skriveren er slått på.
- 2. Åpne blekkpatrondekselet på skriveren.
- 3. Fjern den rosa plasttapen fra blekkpatronen.

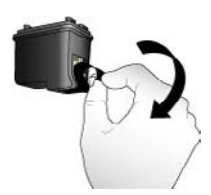

Fjern den rosa plasttapen

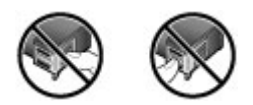

Ikke ta her

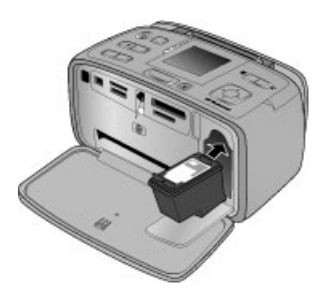

### Slik setter du inn blekkpatronen

1. Ta ut den gamle patronen fra holderen ved å presse patronen ned og trekke den ut.

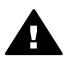

Advarsel Ikke berør de kobberfargede kontaktene i batterirommet eller på blekkpatronen.

- Hold den nye blekkpatronen med etiketten opp. Skyv blekkpatronen litt på skrå inn i holderen, slik at de kobberfargede kontaktene går inn først. Skyv blekkpatronen inn til den smekker på plass.
- 3. Lukk blekkpatrondekselet.

Skjermbildet som vises når skriveren er i hvilemodus, har et ikon som viser det omtrentlige blekknivået i blekkpatronen som er satt inn (100 %, 75 %, 50 %, 25 % og nesten tom). Det vises ikke noe ikon for blekknivå hvis patronen ikke er en ekte HP-blekkpatron.

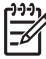

Merk Hvis du vil se blekknivået til blekkpatronen, trykker du på Menu (meny) og velger Tools (verktøy), Cartridge (patron) og til slutt Cartridge status (patronstatus).

Hver gang du setter inn eller bytter en blekkpatron, vises det en melding på skriverskjermen der du blir bedt om å legge i papir, slik at skriveren kan justere blekkpatronen. Dette sikrer utskrifter av høy kvalitet.

Legg fotopapir i innskuffen, trykk på **OK** og følg veiledningen på skjermen for å justere blekkpatronen.

### Rengjøre og vedlikeholde skriveren

Hold skriveren og blekkpatronen rene og i god stand ved å følge de enkle fremgangsmåtene i denne delen.

### Slik rengjør du skriveren på utsiden

- 1. Slå av skriveren og koble fra strømledningen på baksiden av skriveren.
- 2. Hvis du har satt inn ekstrautstyret HP Photosmart internt batteri i skriveren, tar du det ut og setter batteridekselet på igjen.
- 3. Tørk av skriveren utvendig med en myk klut som er fuktet lett med vann.

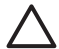

**Forsiktig 1** Ikke bruk noen form for rengjøringsmiddel. Rengjøringsmidler til husholdningsbruk kan skade skriverens overflatebehandling.

**Forsiktig 2** Ikke rengjør skriveren innvendig. Det må ikke komme væske inn i skriveren.

### Rengjøre blekkpatronen automatisk

Hvis du oppdager hvite streker eller ensfargede striper på fotografiene du skriver ut, må blekkpatronen kanskje rengjøres.

### Slik rengjør du blekkpatronen automatisk

- 1. Trykk på Menu (meny).
- 2. Velg Tools (verktøy), og trykk på OK.
- 3. Velg Cartridge (patron), og trykk på OK.
- 4. Velg Clean cartridge (rengjør blekkpatron), og trykk på OK.
- 5. Følg veiledningen på skriverskjermen og legg i papir, slik at skriveren kan skrive ut en testside etter at blekkpatronen er rengjort. Bruk vanlig papir eller indekskort for ikke å sløse med fotopapir.
- 6. Trykk på **OK** for å starte rengjøringen av blekkpatronen.
- 7. Når skriveren er ferdig å rengjøre blekkpatronen og skriver ut en testside, får du spørsmål om du vil **Continue to second level cleaning** (fortsette med nivå 2-rengjøring). Kontroller testsiden og velg mellom følgende alternativer:
  - Hvis testsiden har hvite striper eller mangler farger, må blekkpatronen rengjøres på nytt. Velg Yes (ja), og trykk på OK.

 Hvis utskriftskvaliteten på testsiden er god, velger du No (nei) og trykker på OK.
 Du kan rengjøre blekkpatronen opptil tre ganger. Hver rengjøring er grundigere enn den forrige, og bruker mer blekk. Unngå derfor å rengjøre blekkpatronen oftere enn nødvendig.

Hvis du har fullført alle tre rengjøringsnivåene med denne fremgangsmåten og det fortsatt er hvite striper eller manglende farger på testsiden, må du kanskje bytte blekkpatron.

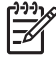

 Merk Hvis blekkpatronen eller skriveren nylig har falt i gulvet, kan du også få hvite striper eller manglende farger på utskriftene. Dette problemet er midlertidig og forsvinner i løpet av 24 timer.

### Rengjøre blekkpatronkontaktene manuelt

Hvis du bruker skriveren i støvete omgivelser, kan det samle seg skitt på de kobberfargede kontaktene, og dette kan føre til utskriftsproblemer.

### Slik rengjør du blekkpatronkontaktene

- 1. Du trenger følgende for å rengjøre kontaktene:
  - Destillert vann (vann fra springen kan inneholde forurensningsstoffer som kan skade blekkpatronen)
  - Vattpinner eller annet mykt, lofritt materiale som ikke setter seg fast på blekkpatronen
- 2. Åpne blekkpatrondekselet.
- Ta ut blekkpatronen og legg den på et stykke papir med blekkdyseplaten vendt opp. Vær forsiktig slik at du ikke berører de kobberfargede kontaktene eller blekkdyseplaten med fingrene.

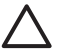

**Forsiktig** Blekkpatronene må ikke oppbevares utenfor skriveren i mer enn 30 minutter. Hvis blekkdysen utsettes for luft lengre enn dette, kan den tørke ut og føre til utskriftsproblemer.

- 4. Fukt en vattpinne lett med destillert vann og klem overflødig vann ut av vattpinnen.
- 5. Tørk forsiktig av de kobberfargede kontaktene med vattpinnen.

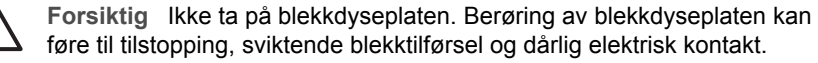

- 6. Gjenta trinn 4 og 5 til det ikke vises flere blekkrester eller mer støv på en ren vattpinne.
- 7. Sett blekkpatronen inn i skriveren og lukk blekkpatrondekselet.

### Skrive ut en testside

Skriv ut en testside før du kontakter HPs kundestøtte. Testsiden inneholder diagnostiseringsinformasjon som du kan bruke til å løse utskriftsproblemer i samarbeid med HPs kundestøtte. Se på blekkdysemønsteret på testsiden for å kontrollere blekknivået og tilstanden til blekkpatronen. Hvis det mangler striper eller farger i mønsteret, forsøker du å rengjøre blekkpatronen. Du finner mer informasjon i Rengjøre blekkpatronen automatisk.

### Slik skriver du ut en testside

- 1. Legg i papir slik at skriveren kan skrive ut en testside. Bruk vanlig papir eller indekskort for ikke å sløse med fotopapir.
- 2. Trykk på Menu (meny).
- 3. Velg Tools (verktøy), og trykk på OK.
- 4. Velg Test & Sample Pages (test og eksempelsider), og trykk på OK.
- 5. Velg Print test page (skriv ut testside).
- 6. Trykk på **OK** for å starte utskriften av testsiden.

Testsiden inneholder følgende informasjon:

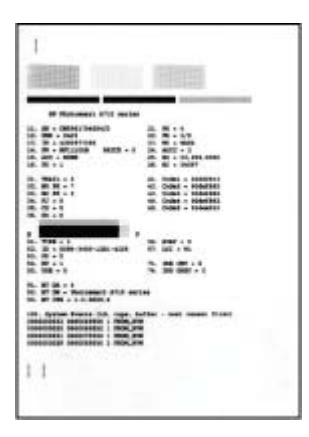

### Justere blekkpatronen

Første gang du installerer en blekkpatron i skriveren, blir den automatisk justert. Hvis fargene på utskriftene er feiljustert eller hvis justeringssiden ikke skrives ut riktig når du installerer en ny blekkpatron, må du imidlertid bruke fremgangsmåten nedenfor for å justere blekkpatronen.

### Slik justerer du blekkpatronen

- 1. Legg HP Avansert fotopapir i innskuffen.
- 2. Trykk på Menu (meny).
- 3. Velg Tools (verktøy), og trykk på OK.
- 4. Velg Cartridge (patron), og trykk på OK.
- 5. Velg Align cartridge (juster blekkpatron), og trykk på OK.
- Følg veiledningen på skriverskjermen og legg i HP Avansert fotopapir, slik at skriveren kan skrive ut en justeringsside. Bruk vanlig papir eller indekskort for ikke å sløse med fotopapir.
- Trykk på OK for å starte justeringen av blekkpatronen. Når justeringen er ferdig, blir det skrevet ut en justeringsside, slik at du kan kontrollere at justeringen er vellykket.

### Kapittel 7

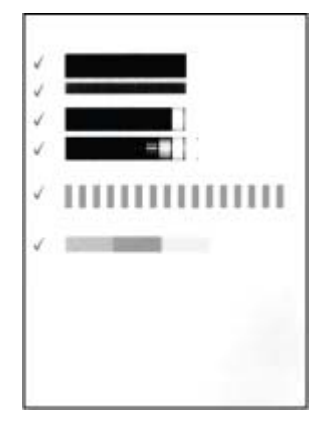

- Hakene bekrefter at blekkpatronen er riktig installert og fungerer som den skal.
- Hvis det står en X til venstre for noen av stolpene, må blekkpatronen justeres på nytt. Hvis X-en fortsatt vises, må blekkpatronen byttes.

## Oppbevare skriveren og blekkpatronen

Beskytt skriveren og blekkpatronene ved å oppbevare dem riktig når de ikke er i bruk.

### **Oppbevare skriveren**

Skriveren er konstruert for å tåle kortere eller lengre perioder uten aktivitet.

- Lukk inn- og utskuffene og legg skriverskjermen ned når skriveren ikke er i bruk.
- Oppbevar skriveren innendørs, skjermet fra direkte sollys og på et sted uten ekstreme temperaturer.
- Hvis skriveren og blekkpatronen ikke har vært brukt på over en måned, må du rengjøre blekkpatronen før du skriver ut. Du finner mer informasjon i Rengjøre blekkpatronen automatisk.
- Hvis du skal oppbevare skriveren i en lang periode og ekstrautstyret HP Photosmart internt batteri er satt i, må du ta batteriet ut av skriveren.

### Oppbevare blekkpatronen

Når du oppbevarer eller transporterer skriveren, må du alltid la den aktive blekkpatronen stå i skriveren. Skriveren lukker blekkpatronen med en beskyttelseshette hver gang den slår seg av.

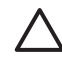

**Forsiktig** Kontroller at skriveren slår seg helt av før du kobler fra strømledningen eller tar ut det interne batteriet. Da oppbevarer skriveren blekkpatronen på riktig måte.

Følg disse tipsene for å vedlikeholde HP blekkpatroner og sørge for jevn utskriftskvalitet:

- Oppbevar alle ubrukte blekkpatroner i den opprinnelige, forseglede emballasjen til de skal brukes. Oppbevar blekkpatroner ved romtemperatur (15 til 35 °C eller 59 til 95 °F).
- Ikke fjern beskyttelsestapen som dekker dysene, før du er klar til å sette inn blekkpatronen i skriveren. Hvis beskyttelsestapen er fjernet fra blekkpatronen, må du ikke forsøke å sette den på igjen. Det vil skade blekkpatronen.

## Bevare kvaliteten på fotopapir

Følg retningslinjene i denne delen for å få best mulige resultater med fotopapir.

### Legge i fotopapir

- Oppbevar fotopapiret i originalemballasjen eller i en plastpose som kan forsegles.
- Oppbevar det innpakkede fotopapiret flatt, tørt og kjølig.
- Legg ubrukt fotopapir tilbake i plastposen. Papir som blir liggende i skriveren eller oppbevares ubeskyttet, kan bøye seg.

### Håndtere fotopapir

- Hold alltid fotopapir i kantene for å unngå fingeravtrykk.
- Hvis fotopapiret har bøyde kanter, legger du det tilbake i plastposen og bøyer det forsiktig i motsatt retning til papiret ligger flatt.

### Transport av skriveren

Det er enkelt å transportere skriveren, og den kan brukes nesten hvor som helst. Ta den med på ferie, til familiesammenkomster og sosiale begivenheter, så kan du skrive ut fotografier umiddelbart og dele dem med familie og venner.

Hvis du vil gjøre det enda enklere å skrive ut mens du er på farten, kan du kjøpe følgende ekstrautstyr:

- Internt batteri: Få strøm til skriveren fra et oppladbart HP Photosmart internt batteri, slik at du kan skrive ut hvor som helst.
- **Bæreveske**: Denne lette, slitesterke bærevesken til HP Photosmart rommer og beskytter alt du trenger til problemfri utskrift mens du er på reise.

### Slik transporterer du skriveren

- 1. Slå av skriveren.
- 2. Ta minnekortet ut av minnekortsporet.

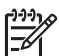

Merk Ikke ta ut blekkpatronen når du skal transportere skriveren.

- 3. Ta alt papir ut av inn- og utskuffene og lukk inn- og utskuffene.
- 4. Legg skriverskjermen ned.

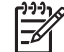

 Merk Kontroller at skriveren slår seg helt av før du kobler fra strømledningen. Da oppbevarer skriveren blekkpatronen på riktig måte.

5. Koble fra strømledningen.

- 6. Hvis skriveren er koblet til en datamaskin, kobler du USB-kabelen fra datamaskinen.
- 7. Bær alltid skriveren riktig vei.
  - Skriveren har et praktisk innebygd håndtak som gjør det enkelt å
  - $\left\{ \sum_{i=1}^{n} b \right\}$  bære den. Pass på at du legger skriverskjermen ned før du løfter
    - håndtaket. Ikke rist eller sving på skriveren når du bærer den i håndtaket.

Husk å ta med deg følgende:

- HP fotopapir
- Strømledning (eller batteri, som er ekstrautstyr)
- Digitalkamera eller et minnekort som inneholder fotografier
- Ekstra blekkpatroner (hvis du har tenkt å skrive ut mange fotografier)
- Eventuelt ekstrautstyr du skal bruke, for eksempel et batteri eller en HP trådløs Bluetooth-skriveradapter
- USB-kabelen og programvare-CDen til HP Photosmart-skriveren, hvis du skal koble skriveren til en datamaskin
- Brukerhåndboken til skriveren (boken du leser)

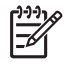

**Merk** Hvis du ikke tar brukerhåndboken til skriveren med deg, må du passe på å skrive opp riktig blekkpatronnummer for å kunne kjøpe ekstra blekkpatroner, eller kjøpe nok blekkpatroner før du drar.

HP Photosmart-skriveren er utviklet for å være pålitelig og lett å bruke. I dette kapitlet finner du svar på vanlige spørsmål om bruk av skriveren og om utskrift uten datamaskin. Det inneholder informasjon om følgende emner:

- Problemer med skrivermaskinvaren
- Utskriftsproblemer
- Problemer med utskrift via Bluetooth
- Feilmeldinger

Hvis du vil ha informasjon om problemløsing i forbindelse med bruk av skriverprogramvaren og utskrift fra datamaskin, kan du se den elektroniske hjelpen. Hvis du vil ha informasjon om hvordan du viser elektronisk hjelp, se Finne flere opplysninger.

## Problemer med skrivermaskinvaren

Før du kontakter HPs kundestøtte, bør du lese denne delen for å finne problemløsingstips, eller gå til den elektroniske kundestøtten på www.hp.com/support.

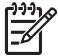

**Merk** Hvis du vil koble skriveren til en datamaskin med en USB-kabel, anbefaler HP en kabel på maksimalt 3 meter (10 fot) som er kompatibel med USB 2.0, full hastighet.

### På-lampen blinker grønt, men skriveren skriver ikke ut.

### Løsning

- Hvis skriveren er slått på, er den i ferd med å initialiseres. Vent til den er ferdig.
- Hvis skriveren er slått av og ekstrautstyret HP Photosmart internt batteri er installert, blir batteriet ladet.

### Varsellampen blinker rødt.

Årsak Skriveren krever tilsyn. Prøv følgende løsninger:

- Se om du finner noen veiledning på skriverskjermen. Hvis du har koblet et digitalkamera til skriveren, må du følge en eventuell veiledning på kameraskjermen. Hvis skriveren er koblet til en datamaskin, må du følge en eventuell veiledning på dataskjermen.
- Slå av skriveren.
   Hvis ekstrautstyret HP Photosmart internt batteri **ikke** er satt inn i skriveren, kobler du fra strømledningen til skriveren. Vent i omtrent 10 sekunder og koble strømledningen til igjen. Slå på skriveren.
   Hvis ekstrautstyret HP Photosmart internt batteri er satt inn i skriveren, kobler du fra strømledningen til skriveren hvis den er tilkoblet. Åpne batteridekselet og ta ut batteriet. Vær forsiktig, slik at du ikke berører

kontaktene inni skriveren eller på batteriet. Vent omtrent 10 sekunder, og sett batteriet inn igjen. Koble til strømledningen (valgfritt). Slå på skriveren.

 Hvis varsellampen fortsatt blinker rødt, må du gå til www.hp.com/support eller kontakte HPs kundestøtte.

### Knappene på kontrollpanelet reagerer ikke.

**Årsak** Det har oppstått en skriverfeil. Vent omtrent et minutt for å se om skriveren tilbakestilles. Prøv følgende løsninger hvis den ikke gjør det:

#### Løsning

Slå av skriveren.

Hvis ekstrautstyret HP Photosmart internt batteri **ikke** er installert i skriveren, kobler du fra strømledningen til skriveren. Vent i omtrent 10 sekunder og koble strømledningen til igjen. Slå på skriveren. Hvis ekstrautstyret HP Photosmart internt batteri er installert i skriveren, kobler du fra strømledningen til skriveren hvis den er tilkoblet. Åpne batteridekselet og ta ut batteriet. Vær forsiktig, slik at du ikke berører kontaktene inni skriveren eller på batteriet. Vent omtrent 10 sekunder, og sett batteriet inn igjen. Koble til strømledningen (valgfritt). Slå på skriveren.

 Hvis skriveren ikke tilbakestilles og knappene på kontrollpanelet fortsatt ikke reagerer, går du til www.hp.com/support eller tar kontakt med HPs kundestøtte.

### Skriveren finner ikke og viser ikke fotografiene på minnekortet.

### Løsning

Minnekortet kan inneholde filtyper som skriveren ikke kan lese direkte fra minnekortet.

- Lagre fotografiene på datamaskinen og skriv dem ut derfra. Du finner mer informasjon i kameradokumentasjonen eller den elektroniske hjelpen.
- Neste gang du tar bilder, stiller du inn digitalkameraet på lagring i et filformat som skriveren kan lese direkte fra minnekortet. Se Skriverspesifikasjoner for å få en oversikt over filformater som støttes. Se dokumentasjonen som fulgte med kameraet, for veiledning om å stille inn digitalkameraet for å lagre fotografier i bestemte filformater.

#### Skriveren er koblet til, men vil ikke slå seg på.

### Løsning

Skriveren kan ha trukket for mye strøm.
 Hvis ekstrautstyret HP Photosmart internt batteri ikke er installert i skriveren, kobler du fra strømledningen til skriveren. Vent i omtrent 10 sekunder og koble strømledningen til igjen. Slå på skriveren.
 Hvis ekstrautstyret HP Photosmart internt batteri er satt inn i skriveren, kobler du fra strømledningen til skriveren hvis den er tilkoblet. Åpne

batteridekselet og ta ut batteriet. Vær forsiktig, slik at du ikke berører kontaktene inni skriveren eller på batteriet. Vent omtrent 10 sekunder, og sett batteriet inn igjen. Koble til strømledningen (valgfritt). Slå på skriveren.

• Kontroller at skriveren er koblet til et strømuttak som er i orden.

## Ekstrautstyret HP Photosmart internt batteri er installert i skriveren, men skriveren vil ikke slå seg på med batteristrøm.

Årsak Batteriet må kanskje lades.

### Løsning

- Koble til skriverens strømledning for å lade batteriet. På-lampen blinker grønt for å vise at batteriet blir ladet.
- Hvis batteriet er fulladet, kan du prøve å ta det ut og sette det inn igjen.

## Ekstrautstyret HP Photosmart internt batteri er installert i skriveren, men det lar seg ikke lade.

#### Løsning

- Slå av skriveren og trekk ut strømledningen. Åpne batteridekselet. Ta ut batteriet og sett det inn igjen. Vær forsiktig så du ikke berører kontaktene inni batterirommet eller på batteriet. Hvis du vil ha mer informasjon om hvordan du setter inn batteriet, se dokumentasjonen som fulgte med batteriet.
- Kontroller at strømledningen er ordentlig koblet til både skriveren og strømkilden. Når skriveren er av, blinker På-lampen grønt for å vise at batteriet blir ladet.
- Slå på skriveren. Ikonet for batterilading, et lyn, blinker over batteriikonet på skriverskjermen for å vise at batteriet blir ladet.
- Det vil ta omtrent fire timer å lade opp et utladet batteri når skriveren ikke er i bruk. Hvis batteriet ikke blir ladet, må du bytte det ut.

## Skriveren lager lyder når jeg slår den på, eller den begynner å lage lyder etter at den ikke har vært i bruk på en stund.

Løsning Skriveren lager lyder etter at den ikke har vært i bruk på lang tid (omtrent to uker), eller når strømforsyningen har blitt avbrutt og deretter gjenopprettet. Dette er normalt. Skriveren utfører en automatisk vedlikeholdsprosedyre for å sørge for utskrifter med best mulig kvalitet.

### Utskriftsproblemer

Før du kontakter HPs kundestøtte, bør du lese denne delen for å finne problemløsingstips, eller gå til den elektroniske kundestøtten på www.hp.com/support.

## Skriveren skriver ikke ut fotografier uten kantlinje når jeg skriver ut fra kontrollpanelet.

Årsak Alternativet for utskrift uten kantlinje kan være slått av.

Løsning Slik slår du på utskrift uten kantlinje:

- 1. Trykk på Menu (meny).
- 2. Velg Preferences (innstillinger), og trykk på OK.
- 3. Velg Borderless (uten kantlinje), og trykk på OK.
- 4. Velg **On** (på), og trykk på **OK**.

### Papiret mates ikke inn i skriveren på riktig måte.

### Løsning

- Kontroller at papirbreddeskinnen står inntil kanten på papiret uten å bøye det.
- Det kan være for mye papir i innskuffen. Fjern noe papir, og forsøk å skrive ut på nytt.
- Hvis flere ark med fotopapir klistrer seg sammen, kan du prøve å legge i ett ark om gangen.
- Hvis du bruker skriveren i et miljø med svært høy eller lav luftfuktighet, må du legge papiret så langt inn i innskuffen som det er mulig å få det, og legge i ett ark med fotopapir om gangen.
- Hvis fotopapiret er bøyd, kan du legge det i en plastpose og forsiktig bøye det i motsatt retning for å rette det ut. Hvis problemet vedvarer, må du bytte til fotopapir som ikke er bøyd. Hvis du vil ha informasjon om riktig oppbevaring og behandling av fotopapir, se Bevare kvaliteten på fotopapir.
- Papiret kan være for tynt eller for tykt. Prøv å bruke fotopapir fra HP. Du finner mer informasjon i Velge riktig papir.

### Fotografiet ble skrevet ut skjevt eller er forskjøvet.

### Løsning

- Papiret er kanskje ikke lagt riktig i. Legg i papiret på nytt og pass på at det ligger rett i innskuffen og at papirbreddeskinnen står inntil kanten på papiret. Se Velg og legg i papir for å få informasjon om å legge i papir.
- Blekkpatronen må kanskje justeres. Du finner mer informasjon i Justere blekkpatronen.

### Det kom ingen utskrift ut av skriveren.

- Skriveren må kanskje ha tilsyn. Les veiledningen på skriverskjermen.
- Strømmen kan være slått av eller det kan være dårlig kontakt. Kontroller at strømmen er på og at strømledningen er ordentlig tilkoblet. Hvis du bruker batteristrøm, må du kontrollere at batteriet er riktig satt inn.

- Det er kanskje ikke noe papir i innskuffen. Kontroller at det er lagt papir i innskuffen, og at det er lagt inn på riktig måte. Se Velg og legg i papir for å få informasjon om å legge i papir.
- Papiret kan ha kjørt seg fast under utskrift. Se neste avsnitt for veiledning om å fjerne fastkjørt papir.

### Papiret kjørte seg fast under utskrift.

**Løsning** Se om du finner veiledning på skriverskjermen. Prøv følgende løsninger for å fjerne fastkjørt papir:

- Hvis papiret har kommet delvis ut på fronten av skriveren, trekker du papiret forsiktig mot deg for å fjerne det.
- Hvis papiret ikke har kommet delvis ut på fronten av skriveren, må du prøve å fjerne det fra baksiden av skriveren:
  - Ta ut papiret i innskuffen og trekk innskuffen ned for å åpne den helt i vannrett stilling.
  - Trekk forsiktig i det fastkjørte papiret for å fjerne det fra baksiden av skriveren.
  - Løft opp innskuffen til den smekker på plass i riktig stilling for ilegging av papir.
- Hvis du ikke får tak i enden på det fastkjørte papiret, kan du prøve følgende:
  - Slå av skriveren.
  - Hvis ekstrautstyret HP Photosmart internt batteri ikke er satt inn i skriveren, kobler du fra strømledningen til skriveren. Vent omtrent 10 sekunder, og koble til strømledningen igjen.
  - Hvis ekstrautstyret HP Photosmart internt batteri er satt inn i skriveren, kobler du fra strømledningen til skriveren hvis den er tilkoblet. Åpne batteridekselet og ta ut batteriet. Vær forsiktig, slik at du ikke berører kontaktene inni skriveren eller på batteriet. Vent omtrent 10 sekunder, og sett batteriet inn igjen. Koble til strømledningen (valgfritt).
  - Slå på skriveren. Skriveren kontrollerer om det er papir i papirbanen og mater automatisk ut det fastkjørte papiret.
- Trykk på OK for å fortsette.
  - L. Tips Hvis papiret kjører seg fast under utskrift, kan du forsøke å legge i
  - ett ark med fotopapir om gangen. Legg papiret så langt inn i innskuffen som det går.

### Det kom en blank side ut av skriveren.

- Kontroller blekknivået fra skrivermenyen. Trykk på Menu (meny) og velg Tools (verktøy), Cartridge (patron) og til slutt Cartridge status (patronstatus). Bytt ut blekkpatronen hvis den er tom. Se Bytte blekkpatron. Skriv ut en testside for å kontrollere blekkpatronen. Se Skrive ut en testside.
- Du kan ha begynt å skrive ut og deretter avbrutt utskriften. Hvis du avbrøt prosessen før utskriften av fotografiet startet, kan skriveren allerede ha matet

inn papir for å klargjøre for utskrift. Neste gang du skriver ut, mater skriveren ut den blanke siden før den starter den nye utskriftsjobben.

### Fotografiet ble ikke skrevet ut med skriverens standardinnstillinger for utskrift.

**Løsning** Du kan ha endret utskriftsinnstillingene for det valgte fotografiet. Utskriftsinnstillingene du angir for et enkeltfotografi, overstyrer skriverens standardinnstillinger. Opphev alle utskriftsinnstillinger som er angitt for et enkeltfotografi, ved å oppheve merkingen av fotografiet. Du finner mer informasjon i Velge flere fotografier.

### Skriveren sender ut papir når den klargjøres for utskrift.

Årsak Skriveren står kanskje i direkte sollys, noe som påvirker den automatiske papirsensoren.

Løsning Flytt skriveren slik at den ikke står i direkte sollys.

### Utskriftskvaliteten er dårlig.

- Kontroller at du har valgt riktig papirtype. Se Slik bytter du papirtype.
- Kontroller at innstillingen for best utskriftskvalitet er valgt. Se Angi utskriftskvalitet.
- Slå Fotofiks-funksjonen på eller av. Se Forbedre kvaliteten på fotografier.
- Det kan hende at det er lite blekk i blekkpatronen. Kontroller blekknivået fra skrivermenyen. Trykk på Menu (meny) og velg Tools (verktøy), Cartridge (patron) og til slutt Cartridge status (patronstatus). Skift blekkpatron hvis nødvendig. Du finner mer informasjon i Bytte blekkpatron.
- Hvis du har brukt Q-knappen på skriverens kontrollpanel til å forstørre fotografiet, kan du ha forstørret det for mye. Trykk på Q.
- Du kan ha valgt en innstilling med lav oppløsning på digitalkameraet da du tok fotografiet. For å få bedre resultater senere bør du angi en høyere oppløsning på digitalkameraet.
- Kontroller at du bruker riktig type fotopapir til jobben. Bruk HP Avansert fotopapir får å få best mulige resultater ved utskrift av 10 x 15 cm og 13 x 18 cm fotografier. Du finner mer informasjon i Velge riktig papir.
- Du skriver kanskje ut på feil side av arket. Pass på å legge inn papiret med utskriftssiden vendt fremover.
- Blekkpatronen må kanskje rengjøres. Du finner mer informasjon i Rengjøre blekkpatronen automatisk.
- Blekkpatronen må kanskje justeres. Du finner mer informasjon i Justere blekkpatronen.
- Ikke la fotografiene hope seg opp i utskuffen. Utskriftssiden på fotografiene må herdes i luft i 5 til 10 minutter etter utskrift. Ikke sett fotografiene i album før de er fullstendig fremkalt.

### Fotografiene jeg valgte for utskrift på digitalkameraet, skrives ikke ut

Løsning På enkelte digitalkamera kan du merke fotografier for utskrift både i kameraets internminne og på minnekortet. Hvis du merker fotografier i internminnet og deretter flytter fotografier fra kameraets internminne til minnekortet, blir ikke merkingen overført. Merk fotografiene for utskrift etter at du har overført dem fra digitalkameraets internminne til minnekortet.

### Fotografier kunne ikke skrives ut fra en iPod.

Årsak Du kan ha lagret fotografiene på iPod-enheten med lav oppløsning.

**Løsning** Fotografiene må lagres med høy oppløsning for at skriveren skal gjenkjenne dem. Se dokumentasjonen til iPod-enheten for å få informasjon om endring av oppløsningsinnstillingen.

### Jeg får uventede fotografier når jeg skriver ut fotografier.

Årsak Fotofiks-funksjonen er på og HP Real Life Technologies tar hånd om røde øyne, lysstyrke, fokus og kontrast.

Løsning Slå av Fotofiks-funksjonen. Se Perfekte fotografier automatisk med Fotofiks.

### Problemer med utskrift via Bluetooth

Før du kontakter HPs kundestøtte, bør du lese denne delen for å finne problemløsingstips, eller gå til den elektroniske kundestøtten på www.hp.com/support. Les også all dokumentasjon som fulgte med HP trådløs Bluetooth-skriveradapter (hvis du bruker denne), og enheten med trådløs Bluetooth-teknologi.

### Bluetooth-enheten finner ikke skriveren.

- Kontroller at HP trådløs Bluetooth-skriveradapter er koblet til kameraporten på fronten av skriveren. Lampen på adapteren blinker når adapteren er klar til å motta data.
- Bluetooth-innstillingen Visibility (synlighet) kan være stilt på Not visible (ikke synlig). Endre innstillingen til Visible to all (synlig for alle) på følgende måte:
  - Trykk på Menu (meny) for å vise skrivermenyen.
  - Velg Tools (verktøy), og trykk på OK.
  - Velg Bluetooth, og trykk på OK.
  - Velg Visibility (synlighet), og trykk på OK.
  - Velg Visible to all (synlig for alle), og trykk på OK.
- Bluetooth-innstillingen Security level (sikkerhetsnivå) kan være stilt på High (høyt). Endre innstillingen til Low (lavt) på følgende måte:
  - Trykk på Menu (meny) for å vise skrivermenyen.
  - Velg Tools (verktøy), og trykk på OK.
  - Velg Bluetooth, og trykk på OK.

- Velg Security level (sikkerhetsnivå), og trykk på OK.
- Velg Low (lavt), og trykk på OK.
- Enheten med trådløs Bluetooth-teknologi bruker kanskje feil hovednøkkel (PIN) for skriveren. Kontroller at det er angitt riktig hovednøkkel for skriveren i enheten med trådløs Bluetooth-teknologi.
- Du kan være for langt fra skriveren. Flytt enheten med trådløs Bluetoothteknologi nærmere skriveren. Den anbefalte største avstanden mellom enheten med trådløs Bluetooth-teknologi og skriveren er 10 meter (30 fot).

#### Det kom ingen utskrift ut av skriveren.

Løsning Skriveren gjenkjenner kanskje ikke filtypen som ble sendt fra enheten med trådløs Bluetooth-teknologi. Se Spesifikasjoner for å få en oversikt over filformater som støttes av skriveren.

#### Utskriftskvaliteten er dårlig.

**Løsning** Fotografiet du skrev ut, kan ha lav oppløsning. For å få bedre resultater bør du angi en høyere oppløsning på digitalkameraet. Fotografier som tas med kamera med VGA-oppløsning, for eksempel slike som finnes i trådløse telefoner, har ikke nødvendigvis tilstrekkelig oppløsning til å gi utskrifter av høy kvalitet.

#### Fotografiet ble skrevet ut med kantlinjer.

**Løsning** Utskriftsprogrammet som er installert på enheten med trådløs Bluetooth-teknologi, støtter kanskje ikke utskrift uten kantlinje. Kontakt forhandleren av enheten eller gå til deres nettsted for kundestøtte for å få tak i de siste oppdateringene til utskriftsprogrammet.

### Datamaskinen kan ikke angi enhetsnavnet ved hjelp av den trådløse Bluetoothtilkoblingen.

Løsning Bruk en USB-kabel til å koble datamaskinen til skriveren for å kunne angi skriverens Bluetooth-enhetsnavn ved hjelp av skriverens verktøykasse. Skriverprogramvaren må allerede være installert på datamaskinen. Se Installere programvaren og den elektroniske hjelpen.

### Feilmeldinger

Før du kontakter HPs kundestøtte, bør du lese denne delen for å finne problemløsingstips, eller gå til den elektroniske kundestøtten på www.hp.com/support. Feilmeldingene nedenfor kan bli vist på skriverskjermen. Følg veiledningen for å løse problemet.

## Feilmelding: Paper jam. Clear jam then press OK. (Papirstopp. Fjern det fastkjørte papiret og trykk OK.)

Løsning Prøv følgende for å fjerne det fastkjørte papiret:

- Hvis papiret har kommet delvis ut på fronten av skriveren, trekker du papiret forsiktig mot deg for å fjerne det.
- Hvis papiret ikke har kommet delvis ut på fronten av skriveren, må du prøve å fjerne det fra baksiden av skriveren:
  - Ta ut papiret i innskuffen og trekk innskuffen ned for å åpne den helt i vannrett stilling.
  - Trekk forsiktig i det fastkjørte papiret for å fjerne det fra baksiden av skriveren.
  - Løft opp innskuffen til den smekker på plass i riktig stilling for ilegging av papir.
- Hvis du ikke får tak i enden på det fastkjørte papiret, kan du prøve følgende:
  - Slå av skriveren.
  - Hvis ekstrautstyret HP Photosmart internt batteri ikke er installert i skriveren, kobler du fra strømledningen til skriveren. Vent omtrent 10 sekunder, og koble til strømledningen igjen.
  - Hvis ekstrautstyret HP Photosmart internt batteri er installert i skriveren, kobler du fra strømledningen til skriveren hvis den er tilkoblet. Åpne batteridekselet og ta ut batteriet. Vent omtrent 10 sekunder, og sett batteriet inn igjen. Koble til strømledningen (valgfritt).
  - Slå på skriveren. Skriveren kontrollerer om det er papir i papirbanen og mater automatisk ut det fastkjørte papiret.
- Trykk på OK for å fortsette.

### Feilmelding: Automatic paper sensor failed. (Feil på automatisk papirsensor.)

Løsning Den automatiske papirsensoren er blokkert eller skadet. Flytt skriveren bort fra direkte sollys, og trykk deretter på OK og prøv å skrive ut på nytt. Hvis dette ikke hjelper, må du gå til www.hp.com/support eller kontakte HPs kundestøtte.

## Feilmelding: Cartridge is not compatible. Use appropriate HP cartridge. (Patronen er ikke kompatibel. Bruk riktig HP-patron.)

Løsning Bytt til en blekkpatron som er kompatibel med skriveren. Du finner mer informasjon i Bytte blekkpatron.

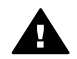

Advarsel Ikke berør de kobberfargede kontaktene i batterirommet eller på blekkpatronen.

Feilmelding: Print cartridge cradle is stuck. Clear jam then press OK. (Patronholderen står fast. Fjern hindringen og trykk OK.)

Løsning Gjør følgende for å fjerne eventuelle hindringer i banen til blekkpatronholderen:

- 1. Fjern eventuelt fastkjørt papir fra inn- og utskuffene.
- 2. Slå skriveren av og deretter på igjen.

## Feilmelding: Cartridge service station is stuck. (Patronservicestasjonen står fast.)

**Løsning** Servicestasjonen til blekkpatronen er den delen under blekkpatronholderen som tørker av og lukker blekkpatronen for oppbevaring. Gjør følgende for å fjerne hindringen som blokkerer servicestasjonen til blekkpatronen:

- 1. Fjern eventuelt fastkjørt papir fra inn- og utskuffene.
- 2. Slå skriveren av og deretter på igjen.

### Feilmelding: Photo is corrupted (Fotografiet er ødelagt)

Årsak Det ble enten satt inn et minnekort eller koblet en USB-enhet til kameraporten på fronten mens skriveren holdt på å skrive ut fra et minnekort.

Løsning Sett inn bare ett minnekort om gangen. Ikke sett inn en USB-enhet mens skriveren skriver ut fra et minnekort. Fotografiet er ikke ødelagt.

Årsak Det angitte fotografiet på minnekortet som er satt inn, er ødelagt.Løsning Velg og skriv ut et annet fotografi, eller sett inn et annet minnekort.

## Feilmelding: Card access error. See user manual. (Korttilgangsfeil. Se brukerhåndboken.)

**Årsak** En korttilgangsfeil kan indikere at et xD-Picture Card-minnekort er skrivebeskyttet. xD-Picture Card-minnekort har en spesiell beskyttelsesfunksjon for å påse at bildene dine oppbevares trygt.

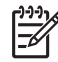

Merk I denne tilstanden kan du likevel bruke skriveren til å skrive ut og lagre fotografier fra xD-Picture-kortet på et trygt sted, for eksempel på datamaskinens harddisk.

- Sett xD-Picture Card-minnekortet inn i kameraet igjen, og slå på kameraet. I de fleste tilfeller gjør kameraet automatisk de nødvendige endringene.
- Formater xD-Picture Card-minnekortet på nytt. Se dokumentasjonen som fulgte med kameraet for veiledning om å formatere minnekortet på nytt. Vær oppmerksom på at denne prosessen sletter bildene som er lagret på minnekortet. Hvis du vil lagre disse bildene, overfører du dem til datamaskinen før du formaterer minnekortet på nytt. Når du har formatert

minnekortet, kan du overføre disse bildene tilbake til minnekortet ved hjelp av datamaskinen.

• Slå skriveren av, sett inn xD-Picture Card-minnekortet i skriveren og slå skriveren på igjen.

Kapittel 8

# **9** Spesifikasjoner

I denne delen beskrives systemkravene for å installere HP Photosmartskriverprogramvaren, samt utvalgte skriverspesifikasjoner.

## Systemkrav

| Komponent       | Minstekrav for Windows                                                                                                    | Minstekrav for Mac                                                                                              |
|-----------------|----------------------------------------------------------------------------------------------------|----------------------------------------------------------------------------------------------------|
| Operativsystem  | Microsoft <sup>®</sup> Windows 98<br>SE, Me, 2000<br>Professional, XP Home,<br>XP Professional, XP<br>Starter Edition og XP<br>Professional x64                                                                                                    | Mac <sup>®</sup> OS X 10.3.x og<br>10.4.x                                                                       |
| Prosessor       | Intel <sup>®</sup> Pentium <sup>®</sup> II (eller<br>tilsvarende) eller høyere<br>(Pentium III kreves for å<br>bruke HP Photosmart<br>Premier)                                                                                                    | G3 eller høyere                                                                                                 |
| Minne           | 64 MB (256 MB anbefales)                                                                                                    | 128 MB                                                                                                    |
| Ledig diskplass | 500 MB                                                                                                    | 150 MB                                                                                                    |
| Skjerm          | 800 x 600, 16-biters eller<br>høyere                                                                                                    | 800 x 600, 16-biters eller<br>høyere                                                                            |
| CD-ROM-stasjon  | 4x                                                                                                    | 4x                                                                                                    |
| Tilkobling      | USB 2.0 high speed:<br>Microsoft® Windows 98<br>SE, Me, 2000<br>Professional, XP Home,<br>XP Professional, XP<br>Starter Edition og XP<br>Professional x64<br><b>PictBridge</b> : kobles til<br>fremre kameraport<br><b>Bluetooth</b> : kobles til<br>ekstrautstyret HP trådløs<br>Bluetooth-skriveradapter | USB 2.0 high speed:<br>Mac <sup>®</sup> OS X 10.3.x og<br>10.4.x<br>PictBridge: kobles til<br>fremre kameraport |
| Nettleser       | Microsoft Internet<br>Explorer 5.5 eller nyere                                                                                                    | —                                                                                                    |

## Skriverspesifikasjoner

| Kategori                           | Spesifikasjoner                                                                                                    |
|------------------------------------|----------------------------------------------------------------------------------------------------|
| Tilkobling                         | <b>USB 2.0 high speed</b> : Microsoft <sup>®</sup> Windows 98 SE,<br>Me, 2000 Professional, XP Home,<br>XP Professional, XP Starter Edition og XP<br>Professional x64; Mac <sup>®</sup> OS X 10.3.x og 10.4.x                                                                                                    |
|                                    | <b>PictBridge</b> : Microsoft <sup>®</sup> Windows 98 SE, Me, 2000<br>Professional, XP Home, XP Professional, XP<br>Starter Edition og XP Professional x64; Mac <sup>®</sup> OS X<br>10.3.x og 10.4.x                                                                                                    |
|                                    | <b>Bluetooth</b> : Microsoft <sup>®</sup> Windows 98 SE, Me, 2000<br>Professional, XP Home, XP Professional, XP<br>Starter Edition og XP Professional x64; Mac <sup>®</sup> OS X<br>10.3.x og 10.4.x                                                                                                    |
| Skjerm                             | 6,4 cm (2,5 tommer) LCD-fargeskjerm (Liquid<br>Crystal Display)                                                                                                    |
| Miljøspesifikasjoner               | <b>Maks. for drift</b> : 5 til 40 °C (41 til 104 °F), 5 til 90% relativ luftfuktighet                                                                                                    |
|                                    | 80% relativ luftfuktighet                                                                                                    |
| Bildefilformater                   | JPEG Baseline<br>TIFF 24-biters RGB ukomprimert, interleaved<br>TIFF 24-biters YCbCr ukomprimert, interleaved<br>TIFF 24-biters RGB-pakkebiter, interleaved<br>TIFF 8-biters grå ukomprimert/pakkebiter<br>TIFF 8-biters palettfarger, ukomprimert/pakkebiter<br>TIFF 1-bits ukomprimert/pakkebiter/1D Huffman                          |
| Internminne                        | 1 GB flash-minne                                                                                                    |
| Marger                             | Utskrift uten kantlinje: Topp/bunn/venstre/høyre<br>0,0 mm (0,0 tommer)<br>Utskrift med kantlinje: Topp/bunn/venstre/høyre 3<br>mm (0,12 tommer)                                                                                                    |
| Størrelse på<br>utskriftsmateriale | Fotopapir 13 x 18 cm (5 x 7 tommer)<br>Fotopapir 10 x 15 cm (4 x 6 tommer)<br>Fotopapir med flik 10 x 15 cm med 1,25 cm flik (4<br>x 6 tommer med 0,5-tommers flik)<br>HP Premium fotokort 10 x 20 cm (4 x 8 tommer)<br>Fotopapir for klistremerker 10 x 15 cm<br>(4 x 6 tommer), 16 rektangulære eller ovale<br>klistremerker per side |

| (forts.)                                |                                                                                                    |
|-----------------------------------------|----------------------------------------------------------------------------------------------------|
| Kategori                                | Spesifikasjoner                                                                                                    |
|                                         | Panoramafotopapir 10 x 30 cm (4 x 12 tommer)<br>Indekskort 10 x 15 cm (4 x 6 tommer) og 9 x 13 cm<br>(3,5 x 5 tommer)<br>Hagaki-kort 100 x 148 mm (3,9 x 5,8 tommer)<br>A6-kort 105 x 148 mm (4,1 x 5,8 tommer)<br>Kort i L-størrelse 90 x 127 mm (3,5 x 5 tommer) |
|                                         | Kort i L-størrelse med flik 90 x 127 mm med 12,5<br>mm flik (3,5 x 5 tommer med 0,5-tommers flik)<br>Kort i 2L-størrelse 127 x 178 mm (5 x 7 tommer)                                                                                                    |
| Typer utskriftsmateriale                | HP Avansert fotopapir (anbefales)<br>Kort: indeks, Hagaki, A6, L-størrelse, 2L-størrelse<br>Papir for klistremerker<br>HP CD/DVD-tatoveringspapir<br>HP Selvklebende fotopapir<br>Annet fotopapir (resultatene kan variere)                                        |
| Minnekort                               | CompactFlash Type I og II<br>Memory Stick<br>Microdrive<br>MultiMediaCard<br>Secure Digital<br>xD-Picture Card                                                                                                    |
| Filformater som støttes av<br>minnekort | Utskrift: Alle bilde- og videofilformater som støttes Lagring: Alle filformater                                                                                                    |
| Papirskuff                              | Støtter papirstørrelser opp til 13 x 18 cm<br>(5 x 7 tommer)                                                                                                    |
| Papirskuffkapasitet                     | 20 ark, maksimal tykkelse 305 $\mu m$ (12 millitommer) per ark                                                                                                    |
| Strømadapter                            | HP-delenr. 0957–2121 (Nord-Amerika), 100-240<br>V vs (± 10%) 50/60 Hz (±3 Hz)<br>HP-delenr. 0957–2120 (resten av verden),<br>100-240 V vs (± 10%) 50/60 Hz (± 3 Hz)                                                                                                |
| Strømforbruk                            | USA<br>Utskrift: 18,59 W<br>Hvilemodus: 13,03 W<br>Av: 10,12 W<br>Internasjonalt<br>Utskrift: 17,71 W                                                                                                    |

### Kapittel 9

| (forts.)                  |                                                                                                    |
|---------------------------|----------------------------------------------------------------------------------------------------|
| Kategori                  | Spesifikasjoner                                                                                                    |
|                           | Hvilemodus: 12,63 W                                                                                                    |
|                           | Av: 10,24 W                                                                                                    |
| Blekkpatron               | HP 110 trefargers blekkpatron                                                                                                    |
|                           | Merk Blekkpatronnummeret finnes også<br>på baksiden av denne brukerhåndboken for<br>at det skal være lett å finne.                     |
| USB 2.0 high-speed-støtte | Microsoft <sup>®</sup> Windows 98 SE, Me, 2000<br>Professional, XP Home, XP Professional, XP<br>Starter Edition og XP Professional x64 |
|                           | Mac <sup>®</sup> OS X 10.3.x og 10.4.x                                                                                                 |
|                           | HP anbefaler at USB-kabelen er kortere enn 3 meter (10 fot)                                                                            |
| Videofilformater          | Motion JPEG AVI                                                                                                    |
|                           | Motion-JPEG QuickTime                                                                                                    |
|                           | MPEG-1                                                                                                    |

# 10 HPs kundestøtte

- Kundestøtteprosessen
- HPs kundestøtte via telefon
- Ekstra garantialternativer
- HPs garanti

### Kundestøtteprosessen

### Følg disse trinnene hvis du har problemer:

- 1. Se i dokumentasjonen som fulgte med HP Photosmart-skriver.
- Besøk HPs nettsted for kundestøtte på www.hp.com/support. HPs kundestøtte online er tilgjengelig for alle HP-kunder. Det er den raskeste kilden til oppdatert enhetsinformasjon og eksperthjelp, og omfatter følgende:
  - Rask tilgang til kvalifiserte kundestøttespesialister.
  - Programvare- og driveroppdateringer for HP Photosmart-skriver
  - Verdifull informasjon om HP Photosmart-skriver og løsninger på vanlige problemer
  - Når du registrerer HP Photosmart-skriver, får du tilgang til proaktive produktoppdateringer, kundestøttevarsler og nyhetsbrev.
- Gjelder bare Europa: Kontakt din lokale forhandler. Hvis det er en maskinvarefeil ved HP Photosmart-skriver, vil du bli bedt om å returnere den til ditt lokale kjøpssted. (Service er gratis i den begrensede garantiperioden for enheten. Når garantiperioden er utløpt, vil du få opplysninger om forventet servicekostnad.)
- 4. Ring HP kundestøtte. Støttealternativer og tilgjengelighet varierer etter enhet, land/region og språk.

## HPs kundestøtte via telefon

På innsiden av forsideomslaget finner du en liste over telefonnumre til kundestøtte.

### Telefonstøtteperiode

Ett års gratis telefonstøtte er tilgjengelig i Nord-Amerika, Stillehavsområdet av Asia og Latin-Amerika (inkludert Mexico). For å finne varigheten av gratis telefonstøtte i Europa, Midt-Østen og Afrika kan du gå til www.hp.com/support. Vanlige telefontakster gjelder.

### Ringe kundestøtte

Ring HPs kundestøtte når du sitter foran datamaskinen og HP Photosmart-skriver. Ha følgende informasjon tilgjengelig:

- Enhetens modellnummer (står på etiketten foran på enheten)
- Enhetens serienummer (står på bak- eller undersiden av enheten).
- Meldinger som vises når situasjonen oppstår
- Vær forberedt på å svare på disse spørsmålene:
  - Har denne situasjonen oppstått før?
  - Kan du gjenskape situasjonen?

- Hadde du nylig lagt til ny maskinvare eller programvare på datamaskinen da denne situasjonen oppsto?
- Skjedde det noe annet før denne situasjonen oppstod (som tordenvær, enhet som ble flyttet og så videre)?

### Etter telefonstøtteperioden

Etter at telefonstøtteperioden er utløpt, kan du få hjelp fra HP mot en avgift. Hjelp kan også være tilgjengelig på HPs nettsted for kundestøtte: www.hp.com/support. Kontakt HP-forhandleren eller ring telefonnummeret til kundestøtte for ditt land eller din region for å finne ut mer om kundestøttealternativer.

### Ekstra garantialternativer

Utvidet service er tilgjengelig for skriveren mot ekstra kostnader. Gå til www.hp.com/ support, velg land/region og språk, og utforsk deretter tjeneste- og garantiområdene for å få informasjon om de utvidede serviceprogrammene.

### HPs garanti

| HP-produkt                           | Varighet av begrenset garanti                                                                                                    |
|--------------------------------------|----------------------------------------------------------------------------------------------------|
| Programvaremedier                    | 90 dager                                                                                                    |
| Skriver                              | 1 år                                                                                                    |
| Skriverkassetter eller blekkpatroner | Til HP-blekkpatronen er oppbrukt eller utløpsdatoen for<br>garantien som står på blekkpatronen, er nådd. Denne garantien<br>dekker ikke blekkprodukter fra HP som er etterfylt, ombygd,<br>brukt på feil mate eller klusset med. |
| Tilbehør                             | 1 år hvis ikke annet er angitt                                                                                                    |

A. Omfang av begrenset garanti

- 1. Hewlett-Packard (HP) garanterer overfor sluttbrukeren/kunden at HP-produktene som er angitt ovenfor, er uten mangler i materiale og utførelse i den perioden som er spesifisert ovenfor. Denne perioden begynner den dagen kunden kjøper produktet.
- 2. HPs begrensede garanti for programvare gjelder bare for feil ved utførelse av programinstruksjonene. HP garanterer ikke at produktet vil fungere uavbrutt og feilfritt. HPs begrensede garanti dekker bare mangler som oppstår som resultat av normal bruk av produktet, og dekker ikke
- noen andre problemer, inkludert de som måtte oppstå på grunn av følgende.

  - a. Feilaktig vedlikehold eller modifisering.
     b. Programvare, utskriftsmateriale, deler eller rekvisita som ikke fulgte med, eller som ikke støttes av HP.
  - Bruk utenfor produktets spesifikasjoner C. d. Uautorisert endring eller feilbruk.
- 4. For HP-skriverenheter har ikke bruken av en blekkpatron som ikke er produsert av HP eller som er påfvlt, noen innvirkning på garantien til kunden eller eventuelle kontrakter for støtte som kunden har med HP. Hvis skriverfeil eller -skade imidlertid skyldes bruk av en blekkpatron som ikke er fra HP, en etterfylt blekkpatron eller en utgått blekkpatron, vil HP belaste kunden med standard arbeidstid og materialer for å yte service på skriveren for den bestemte feilen eller skaden.
- Hvis HP i løpet av gjeldende garantiperiode mottar melding om mangel i et hvilket som helst produkt som dekkes av HPs garanti, vil HP etter eget skjønn enten reparere eller erstatte det mangelfulle produktet. 5.
- 6. Hvis HP ikke kan reparere eller erstatte, uansett grunn, et mangelfullt produkt som er dekket av HPs garanti, vil HP, innen rimelig tid etter å ha mottatt meldingen om mangelen, refundere kjøpsprisen for produktet
- HP er ikke forpliktet til å reparere, erstatte eller refundere noe før kunden har returnert det defekte produktet til HP.
- 8. Eventuelle erstatningsprodukter kan være enten nye eller som nye, forutsatt at funksjonaliteten er minst like god som for produktet det erstatter
- 9. HP-produkter kan inneholde ombygde deler, komponenter eller materiale som er like bra som nytt med hensyn til ytelse
- 10. HPs erklæring om begrenset garanti er gyldig i alle land/regioner der HP-produktet som dekkes, er distribuert av HP. Kontrakter for utvidet garantiservice, for eksempel service på stedet, er tilgjengelig fra alle HP-autoriserte servicekontorer i landene/regionene der produktet distribueres av HP eller av en autorisert importør.
- B. Garantibegrensninger
  - I DEN GRAD DET ER TILLATT UNDER LOKAL LOVGIVNING GIR VERKEN HP ELLER DERES TREDJEPARTSLEVERANDØRER NOEN SOM HELST ANNEN GARANTI ELLER BETINGELSE, VERKEN UTTRYKTE ELLER UNDERFORSTÅTTE GARANTIER ELLER BETINGELSER OM SALGBARHET, TILFREDSSTILLENDE KVALITET ELLER EGNETHET TIL ET BESTEMT FORMÅL
- C. Ansvarsbegrensning
  - 1. I den utstrekning det er tillatt under lokal lovgivning, er rettsmidlene i denne garantierklæringen kundens eneste og eksklusive rettsmidler
  - 2. I DEN GRAD DET ER TILLATT UNDER LOKAL LOVGIVNING. MED UNNTAK AV DE FORPLIKTELSER SOM ER SPESIELT FREMSATT I DENNE GARANTIERKLÆRINGEN, SKAL IKKE HP ELLER DERES TREDJEPARTSLEVERANDØRER UNDER NOEN OMSTENDIGHET VÆRE ANSVARLIGE FOR DIREKTE, INDIREKTE, SPESIELLE ELLER TILFELDIGE SKADER, ELLER FØLGESKADER, VERKEN BASERT PÅ KONTRAKT, SIVILT SØKSMÅL, ELLER NOEN ANNEN JURIDISK TEORI, UANSETT OM DE ER UNDERRETTET OM SLIKE SKADER.
- D. Lokal lovgivning

Denne garantierklæringen gir kunden visse lovbestemte rettigheter. Kunden kan også ha andre rettigheter som kan variere fra stat til stat i USA, fra provins til provins i Canada og fra land/region til land/region andre steder i verden.

- 2. I den grad denne garantierklæringen ikke er i overensstemmelse med lokal lovgivning skal den regnes for å være modifisert, slik at den samsvarer med lokal lovgivning. I henhold til lokal lovgivning gjelder muligens ikke visse fraskrivelser og begrensninger av denne garantierklæringen for kunden. Noen av USAs delstater og andre myndigheter utenfor USA (inkludert provinser i Canada) kan for eksempel
  - utelukke fraskrivelsene og begrensningene i denne garantierklæringen som begrenser de lovbestemte rettighetene til en kunde (for eksempel Storbritannia),
  - b. på annen måte begrense leverandørers evne til å håndheve slike fraskrivelser eller begrensninger, eller
- b. på allreti inka begjense tevenandørets ervire til a nannarve sinke nashtvetset etter begretsinninger, etter c. gi kunden andre garantirettigheter, spesifisere varigheten på underforståtte garantier som leverandøren ikke kan unndra seg, eller tillate begrensninger av varigheten på underforståtte garantier.
   GARANTIVILKÅRENE I DENNE ERKLÆRINGEN, MED UNNTAK AV DET SOM ER TILLATT VED LOV, VERKEN EKSKLUDERER, BEGRENSER ELLER ENDRER, MEN KOMMER I TILLEGG TIL, DE OBLIGATORISKE
  - LOVBESTEMTE RETTIGHETENE SOM GJELDER FOR SALGET AV HP-PRODUKTENE TIL SLIKE KUNDER.

#### Informasion om HPs begrensede garanti

#### Kjære kunde,

Vedlagt finner De navn og adresse på de HP-selskaper som svarer for HPs begrensede garanti (fabrikkgaranti) i Norge. Utover dette kan De ha oppnådd rettigheter gjennom kjøpsavtalen med selgeren av Deres HP-produkt. Slike rettigheter innskrenkes ikke av fabrikkgarantien.

Norway: Hewlett-Packard Norge AS Østensjøveien 0667 OSLO

Kapittel 10

# A Installere programvaren

Skriveren leveres med programvare som du kan installere på en datamaskin. Når du har brukt installeringsveiledningen som fulgte med i esken til skriveren, til å sette opp skriveren, følger du veiledningen i denne delen for å installere programvaren.

| Viktia: Ikko koblo til USB kabolon før du blir                                                                                                    | Mac-brukere                                                                                                    |
|----------------------------------------------------------------------------------------------------|----------------------------------------------------------------------------------------------------|
| <ol> <li>Sett inn HP Photosmart CD-platen i<br/>datamaskinens CD-ROM-stasjon. Hvis<br/>installeringsveiviseren ikke vises, må du<br/>finne frem til Setup.exe-filen på CD-<br/>ROM-stasjonen og dobbeltklikke på den.<br/>Det tar mindre enn et minutt å laste inn<br/>filene.</li> <li>Klikk på Neste og følg veiledningen på<br/>skjermen.</li> <li>Når du blir bedt om det, godtar du enten<br/>alternativet Anbefalt eller velger<br/>Tilpasset. Hvis du velger Tilpasset, kan<br/>du oppheve merkingen av de<br/>programmene du ikke vil installere. Hvis<br/>du ikke er sikker, kan du merke navnet<br/>på hvert program på listen for å lese en<br/>kort beskrivelse av programmet.</li> </ol> | <ol> <li>Koble den ene enden av USB-kabelen til<br/>USB-porten på baksiden av skriveren og<br/>den andre enden til USB-porten på<br/>datamaskinen.</li> <li>Sett inn HP Photosmart CD-platen i<br/>datamaskinens CD-ROM-stasjon.</li> <li>Dobbeltklikk på HP Photosmart CD-<br/>ikonet på skrivebordet.</li> <li>Dobbeltklikk på HP Installer-ikonet og<br/>følg veiledningen på hvert<br/>installeringsskjermbilde for å installere<br/>skriverprogramvaren.</li> <li>Når gratulasjonsskjermbildet vises,<br/>klikker du på OK.</li> </ol> |
| <ol> <li>Når du blir bedt om det, kobler du den<br/>ene enden av USB-kabelen til USB-<br/>porten på baksiden av skriveren, og den<br/>andre enden til USB-porten på<br/>datamaskinen.</li> </ol>                                                                                                    |                                                                                                    |
| <ol> <li>Følg veiledningen på skjermen til<br/>installeringen er fullført. Hvis du blir bedt<br/>om å omstarte datamaskinen, gjør du det.</li> </ol>                                                                                                    |                                                                                                    |

Tillegg A
# **B** Skrivermenyer

Skrivermenyene inneholder mange funksjoner for å vise og skrive ut fotografier, få hjelp og så videre. Du merker fotografier ved å flytte den uthevede rammen med den 4-veis pilknappen. Du velger fotografier som er merket, ved å trykke på OK-knappen. Når du trykker på Print (skriv ut), vil alle valgte fotografier bli skrevet ut.

# Edit photos (rediger fotografier)

- Get creative (vær kreativ)
  - Frames (rammer): Velg dette alternativet for å legge til en dekorativ ramme rundt det aktuelle fotografiet.
  - Clipart (utklippsbilde): Velg dette alternativet for å legge til utklippsbilder på det aktuelle fotografiet.
  - Greetings (hilsener): Velg dette alternativet for å legge til en hilsen på det aktuelle fotografiet.
  - Add color effect (legg til fargeeffekt): Velg blant følgende fargeeffekter: Black & white (svart-hvit), Sepia (sepiabrun), Antique (antikk) eller No effect (ingen effekt, standardverdi).
- Improve image (forbedre bilde)
  - Auto enhance (automatisk forbedring): Velg et forbedringsalternativ for å forbedre fotografiet.
  - Crop (beskjær): Velg dette alternativet for å beskjære fotografiet som er merket. Trykk på Q eller Q for å justere størrelsen på det beskårede området. Trykk på den 4-veis pilknappen på kontrollpanelet for å flytte det beskårede området. Trykk på OK, og trykk deretter på OK igjen for å lagre en kopi av det beskårede bildet i skriverens internminne.
  - Photo brightness (fotolysstyrke): Trykk all eller brightness (fotolysstyrke): Trykk all eller brightness (fotolysstyrke) for fotografier.
- Specialty printing projects (spesielle utskriftsprosjekter)
  - Panoramic photos (panoramabilder): Velg å slå panoramautskrift On (på) eller Off (av, standardverdi). Velg On (på) for å skrive ut alle valgte fotografier med sideforholdet 3:1. Legg i papir på 10 x 30 cm (4 x 12 tommer) før du skriver ut. Når et fotografi er valgt, viser en grønn avmerkingsboks området som vil bli skrevet ut. Velg Off (av) for å skrive ut med et vanlig sideforhold på 3:2.
  - Photo stickers (fotoklistremerker): Velg dette alternativet for å slå utskrift av klistremerker On (på) eller Off (av, standardverdi). Velg On (på) for å skrive ut 16 fotografier per side, og legg i spesialpapir for utskrift av klistremerker. Velg Off (av) for å skrive ut med et vanlig utskriftsoppsett.
  - Passport photos (passfotografier): Velg å slå passfotomodus On (på) eller Off (av, standardverdi). Det skrives ut en separat side for hvert fotografi som er valgt (i passfotostørrelsen som er valgt), og hver utskrevne side inneholder det antall fotografier av den valgte størrelsen som får plass på siden.
  - CD/DVD tattoo (CD/DVD-etiketter): Velg dette alternativet for å slå utskrift av CD/DVDetiketter On (på) eller Off (av, standardverdi).
  - Video action print (videobilder): Velg dette alternativet for å skrive ut et videobilde.

# Slide show (lysbildefremvisning)

- Play selected photos (spill av valgte fotografier): Velg dette alternativet for å spille av de valgte fotografiene som lysbilder.
- Saved slide shows (lagrede lysbildefremvisninger)
  - Play saved slide show (spill av lagret lysbildefremvisning): Velg dette alternativet for å spille av en lagret lysbildefremvisning.
  - Save selected as slide show (lagre valgte som lysbildefremvisning): Velg dette alternativet for å lagre de valgte fotografiene som en lysbildefremvisning.
  - Delete saved slide show (slett lagret lysbildefremvisning): Velg dette alternativet for å slette en lagret lysbildefremvisning.
- Playback controls (avspillingskontroller)
  - Pause slide show (stans lysbildefremvisning midlertidig): Velg dette alternativet for å stanse lysbildefremvisningen midlertidig.
  - Resume slide show (gjenoppta lysbildefremvisning): Velg dette alternativet for å fortsette lysbildefremvisningen.
  - Exit slide show (avslutt lysbildefremvisning): Velg dette alternativet for å avslutte lysbildefremvisningen.
- Slide show preferences (lysbildepreferanser): Velg dette alternativet for å velge innstillinger for lysbildefremvisning. Du kan velge Loop (sløyfe), Duration between images (varighet mellom bilder), Transitions (overganger) eller Random (tilfeldig).

# Print options (utskriftsalternativer)

- Change layout (endre oppsett): Velg dette alternativet for å endre måten de valgte fotografiene blir organisert på i utskriften. Du kan velge 1-up (ett og ett), 2-up (to og to), 4up (fire og fire) eller Index page (indeksside).
- Print status (utskriftsstatus): Velg dette alternativet for å finne ut hvilken side i den valgte fotosekvensen som blir skrevet ut i øyeblikket.

# Organize & save (organiser og lagre)

Du kan ordne fotografiene i kategorier etter nøkkelord, og lagre fotografiene på forskjellige enheter.

## Save (lagre)

- Save progress (lagre fremdrift): Velg dette alternativet for å se hvor mange fotografier som er overført, hvor mange som gjenstår å overføre (x av y), og omtrent hvor lang tid det vil ta å overføre resten. Dette alternativet er bare tilgjengelig ved lagring på skriveren.
- Cancel save (avbryt lagring): Velg dette alternativet for å avbryte lagringen. Dette alternativet er bare tilgjengelig ved lagring på skriveren.
- To printer (til skriver): Velg dette alternativet for å lagre fotografier fra et minnekort som er satt inn, eller fra en enhet som er koblet til kameraporten, til skriverens internminne.
- To memory card (til minnekort): Velg dette alternativet for å lagre fotografier fra en enhet som er koblet til kameraporten foran på skriveren, eller fra skriverens internminne, til et minnekort som er satt inn.
- To external (til ekstern): Velg dette alternativet for å lagre fotografier fra et minnekort som er satt inn, eller fra skriverens internminne, til en enhet som er koblet til kameraporten foran på skriveren.
- To computer (til datamaskin): Velg dette alternativet for å lagre fotografier fra et minnekort som er satt inn, eller fra skriverens internminne, til en datamaskin som er koblet til USBporten på baksiden av skriveren.

## Keyword (nøkkelord)

Du kan tildele nøkkelord til hvert fotografi som er lagret i skriverens internminne, og senere vise og sortere fotografiene etter nøkkelord. Du kan for eksempel merke en gruppe fotografier som

feriefotografier ("vacation"), slik at du senere kan identifisere disse som feriebilder. Det er ti forskjellige nøkkelord å velge mellom, i tillegg til "Other" (annet). Nøkkelordikonet vises nederst på skriverskjermen for å angi av fotografiet som vises, er blitt tildelt et nøkkelord.

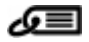

- Assign a keyword (tildel et nøkkelord)
  - Favorite (favoritt)
  - Vacations (ferie)
  - Holidays (høytider)
  - Birthdays (fødselsdager)
  - Family (familie)
  - Friends (venner)
  - Pets (kjæledyr)
  - Places (steder)
  - Events (arrangementer)
  - School (skole)
  - Other (annet)
- View photos by keyword (vis fotografier etter nøkkelord)
  - All (alle): Velg dette alternativet for å vise alle fotografiene.
  - Last save (sist lagret): Velg dette alternativet for å vise fotografiene du lagret sist.
  - Printed (utskrevet): Velg dette alternativet for å vise alle fotografier som er skrevet ut tidligere.
  - Viewed (vist): Velg dette alternativet for å vise fotografiene som du har vist oftest.
  - Favorite (favoritt): Velg dette alternativet for å vise fotografier som er tildelt nøkkelordet "Favorite" (favoritt).
  - Vacations (ferie): Velg dette alternativet for å vise fotografier som er tildelt nøkkelordet "Vacations" (ferie).
  - Holidays (høytider): Velg dette alternativet for å vise fotografier som er tildelt nøkkelordet "Holidays" (høytider).
  - Birthdays (fødselsdager): Velg dette alternativet for å vise fotografier som er tildelt nøkkelordet "Birthdays" (fødselsdager).
  - Family (familie): Velg dette alternativet for å vise fotografier som er tildelt nøkkelordet "Family" (familie).
  - Friends (venner): Velg dette alternativet for å vise fotografier som er tildelt nøkkelordet "Friends" (venner).
  - Pets (kjæledyr): Velg dette alternativet for å vise fotografier som er tildelt nøkkelordet "Pets" (kjæledyr).
  - Places (steder): Velg dette alternativet for å vise fotografier som er tildelt nøkkelordet "Places" (steder).
  - Events (arrangementer): Velg dette alternativet for å vise fotografier som er tildelt nøkkelordet "Events" (arrangementer).
  - School (skole): Velg dette alternativet for å vise fotografier som er tildelt nøkkelordet "School" (skole).
  - Other (annet): Velg dette alternativet for å vise fotografier som er tildelt nøkkelordet "Other" (annet).
  - All keywords (alle nøkkelord): Velg dette alternativet for å vise alle fotografier som er tildelt nøkkelord.
  - Unassigned (ikke tildelt): Velg dette alternativet for å vise alle fotografier som ikke er tildelt nøkkelord.
  - Videos (videoer): Velg dette alternativet for å vise videoer.
- Remove assigned keyword (fjern tildelt nøkkelord)

Velg dette alternativet for å fjerne tildelte nøkkelord fra det valgte fotografiet eller fra alle fotografiene i det valgte albumet.

#### Date correction (datoretting)

Velg Date correction (datoretting) for å endre datoen i dato/klokkeslett-stempelet på valgte fotografier eller fotografiet som er merket.

# Tools (verktøy)

- Storage (lagring)
  - Available space (ledig plass): Velg dette alternativet for å vise ledig plass i skriverens internminne.
  - Delete images (slett bilder): Velg dette alternativet for å slette fotografiet som er merket, eller alle valgte fotografier.
  - Reformat internal drive (formater internminne på nytt): Velg dette alternativet for å formatere skriverens internminne på nytt. Alle fotografier vil bli slettet for godt.
- Bluetooth
  - Enhetsadresse: Noen enheter med trådløs Bluetooth-teknologi krever at du angir adressen til enheten de forsøker å finne. Dette menyalternativet viser skriveradressen.
  - Enhetsnavn: Du kan velge et navn for skriveren som vises på andre enheter med trådløs Bluetooth-teknologi når de finner skriveren.
  - Passnøkkel: Når Bluetooth Sikkerhetsnivå i skriveren er satt til Høyt, må du skrive inn en passnøkkel for å gjøre skriveren tilgjengelig for andre Bluetooth-enheter. Standard passnøkkel er 0000.
  - Synlighet: Velg Synlig for alle (standard) eller Ikke synlig. Når Synlighet er satt til Ikke synlig, er det bare enheter som kjenner skriverens enhetsadresse, som kan skrive ut på den.
  - Sikkerhetsnivå: Velg Lavt (standardverdi) eller Høyt. Innstillingen Lavt krever ikke at brukere av andre enheter med Bluetooth-teknologi angir passnøkkelen for skriveren. Innstillingen Høyt krever at brukere av andre enheter med Bluetooth-teknologi angir passnøkkelen for skriveren.
  - Tilbakestill Bluetooth-alternativer: Velg dette alternativet for å tilbakestille alle elementer på Bluetooth-menyen til standardverdiene.
- Photosmart Share (Instant Share): Velg dette alternativet for å dele fotografier på et minnekort med familie og venner. Skriveren må være koblet til en datamaskin og skriverprogramvaren må være installert på datamaskinen.
- Test & Sample Pages (test og eksempelsider)
  - Print test page (skriv ut testside): Velg dette alternativet for å skrive ut en testside som inneholder informasjon om skriveren som kan bidra til å løse problemer.
  - Print sample page (skriv ut eksempelside): Velg å skrive ut en eksempelside, som kan være nyttig for å kontrollere utskriftskvaliteten til skriveren.
  - Print panoramic sample page (skriv ut panoramaeksempel): Velg dette alternativet for å skrive ut en eksempelside som kan være nyttig for å kontrollere panoramautskrift.
- Cartridge (patron)
  - Cartridge status (patronstatus): Velg dette alternativet for å se hvor mye blekk som er igjen i blekkpatronen.
  - Align cartridge (juster blekkpatron): Velg dette alternativet for å justere blekkpatronen, slik at du er sikker på at utskriftskvaliteten blir god. Gjør dette hvis fargene i utskriftene ser feil ut, eller hvis justeringssiden ikke skrives ut riktig når du installerer en ny blekkpatron.
  - Clean cartridge (rengjør blekkpatron): Velg dette alternativet for å rengjøre blekkpatronen. Etter rengjøringen får du spørsmål om du vil fortsette til andre rengjøringsnivå (velg Yes (ja) eller No (nei)). Hvis du velger Yes (ja), blir det utført en ny rengjøringssyklus. Deretter får du spørsmål om du vil fortsette til et tredje rengjøringsnivå (velg Yes (ja) eller No (nei)).

# Help (hjelp)

Velg **Help** (hjelp) for å lese informasjon og tips om hvordan du får hjelp med tilkobling til en TV, bruk av skriverens fjernkontroll, bruk av Bluetooth, innsetting av minnekort, installering av blekkpatronen, ilegging av papir, fjerning av fastkjørt papir og tilkobling av kamera.

# Preferences (innstillinger)

- Slide show (lysbildefremvisning): Velg dette alternativet for å velge innstillinger for lysbildefremvisning. Velg Loop (sløyfe), Duration between images (varighet mellom bilder), Transitions (overganger) eller Random (tilfeldig).
- Television (TV): Velg dette alternativet for å angi TV-innstillinger. Velg Aspect ratio (sideforhold) og NTSC/PAL. Velg visning på TV eller Printer (skriver).
- Print quality (utskriftskvalitet): Velg dette alternativet for å endre utskriftskvaliteten. Velg utskriftskvaliteten Best eller Normal.
- Paper type (papirtype): Velg dette alternativet for å skifte papirtype for utskrift. Velg mellom HP Avansert og HP Premium fotopapir eller Other (annet). HP anbefaler bruk av HP Avansert fotopapir for å få best mulig resultat. Hvis du skriver ut på papir fra andre leverandører enn HP eller på andre medier, velger du Other (annet), slik at skriveren stilles inn riktig.
- Date/time (dato/klokkeslett): Velg dette alternativet for å vise et dato- og klokkeslettstempel på fotoutskrifter. Velg Date/time (dato/klokkeslett), Date only (bare dato) eller Off (av, standardverdi).
- Colorspace (fargerom): Velg dette alternativet for å velge et fargerom (en tredimensjonal matematisk modell for organisering av farger). Fargerommet du velger, har betydning for fargene i fotoutskriftene. Velg Adobe RGB, sRGB eller Auto-select (automatisk valg, standardverdi). Standardverdien Auto-select (automatisk valg) får skriveren til å bruke Adobe RGB-fargerommet, hvis det er tilgjengelig. Skriveren bruker sRGB som standard hvis Adobe RGB ikke er tilgjengelig.
- Borderless (uten kantlinje): Velg dette alternativet for å slå utskrift uten kantlinje On (på, standardverdi) eller Off (av). Når utskrift uten kantlinje er slått av, skrives alle sider ut med en smal hvit stripe rundt kanten på papiret.
- After printing (etter utskrift): Velg dette alternativet for å angi om valget av valgte fotografier skal oppheves etter utskrift: Always (alltid, standardverdi), Never (aldri) eller Ask each time (spør hver gang).
- Restore defaults (gjenopprett standardverdier): Velg dette alternativet for å gjenopprette standardverdiene til skriveren: Yes (ja) eller No (nei, standardverdi). Hvis du velger Yes (ja), gjenopprettes de opprinnelige fabrikkinnstillingene.
- Language (språk): Velg dette alternativet for å skifte språk på skriverskjermen.

Tillegg B

# Stikkordregister

#### В

batterier ladeindikator 77 modell 9 rom 9 biladapter 45 blekknivå, kontrollere 42, 77 blekkpatroner iustere 43 oppbevare 44 rengjøre 41 rengjøre kontakter 41 teste 42 Bluetooth problemløsing 53 trådløs skriveradapter 9 bæreveske transportere skriver 45

#### С

CD/DVD-etiketter 25 CompactFlash 15

# D

datamaskin installere programvare 67 systemkrav 59 digitalkamera. *se* kamera dokumentasjon, skriver 3

#### Е

ekstrautstyr 45 etter telefonstøtteperioden 64

#### F

feilmeldinger 54 filformater, støttede 60 fjerne røde øyne 26 fjernkontroll 32 fotofiks 26 fotografier fjerne røde øyne 26 forbedre kvaliteten 26 indeks 18 sende via e-post 33 utskrift 20 velge for utskrift 19 vise 18 fotoklistremerker 24 få hjelp 47

#### G

garanti 65

#### Н

hjelp 47 HP Photosmart Share 33 HPs kundestøtte 63 HP Vivera-blekk 39

justere blekkpatroner 43 justeringsside 43

## Κ

kamera fotografier skrives ikke ut 53 port 4 typer 35 knapper 8 kontrollpanel 8 kundestøtteprosessen 63 kvalitet fotografier 26 fotopapir 45 problemløsing 52 skrive ut testside 42 utskrift 29

## L

lamper 7 legge i papir 13

## Μ

Memory Stick 15 meny, nøkkelord 70 meny, redigere fotografier 69 meny, skriver 10 merknader fra Hewlett-Packard Company 4 Microdrive 15 miniatyrbilder, skrive ut 18 minnekort sette inn 15 ta ut 17 typer som støttes 15 minnekortikon 17 MultiMediaCard 15

## Ν

nøkkelord meny 70

## 0

oppbevare blekkpatroner 44 fotopapir 45 skriver 44 oppsett og fotostørrelse 20

## Ρ

panoramamodus 23 papir kjøpe og velge 13 legge i 13 problemløsing 50 skuffer 4 spesifikasjoner 60 stopp 51 vedlikeholde 13, 45 passfotografier 25 patroner. se blekkpatroner problemløsing blinkende lamper 47 Bluetooth 53 feilmeldinger 54 HPs kundestøtte 63 kvalitetsproblemer 52 papirproblemer 50 programvare, installere 67

## R

redigere fotografier meny 69 rengjøre blekkpatroner 41 skriver 41 ringe 63 ringe HP kundestøtte 63

#### S

Secure Digital 15 sende fotografier via e-post 33 sette inn minnekort 15 skriver deler 4 dokumentasjon 3 ekstrautstyr 45 feilmeldinger 54 meny 10 oppbevare 44 rengjøre 41 spesifikasjoner 60 tilbehør 9 transportere 45 skriverpatroner. se blekkpatroner skrive ut 3 skuffer, papir 4 SmartFocus 26 Sony Memory Stick. se Memory Stick spesifikasjoner 59 spørsmål og svar 47 systemkrav 59

V

videokamera ikon på skriverskjerm 77 videoklipp skrive ut et enkeltbilde fra 26 støttede filformater 62 vise fotografier 18

panoramabilder 19

passfotografier 25 testside 42 uten datamaskin 15

#### Х

xD-Picture Card 15

## Т

ta ut et minnekort 17 telefonstøtte 63 telefonstøtteperiode periode for støtte 63 testside 42 tilbehør 9 tilpasset lyssetting 26 transportere skriver 9, 45

#### U

USB port 4 spesifikasjoner 60 utskrift CD/DVD-etiketter 69 flere fotografier 19 flere kopier 19 fotografier 20 fotoindeks 18 fotoklistremerker 24 i panoramamodus 23 miniatyrbilder 18

# Skriverskjermikoner

lkoner på skriverskjermen gir informasjon om skriveren, for eksempel blekkpatronens blekknivå og indeksnummeret til det aktuelle fotografiet.

|          | Batteriindikator: Viser ladenivået til ekstrautstyret HP Photosmart internt batteri, hvis det er satt inn.                                                                                                    |
|----------|----------------------------------------------------------------------------------------------------|
|          | Et fylt batteriikon angir et fulladet batteri. Når batteriet brukes, angis det tilnærmede<br>ladenivået ved hjelp av fyllingsgraden til batteriikonet.                                                                                                    |
|          | Et lynikon vises over batteriikonet for å vise at strømforsyningen er tilkoblet og at batteriet<br>blir ladet. Et stikkontaktikon vises når batteriet er fulladet, noe som betyr at du kan trekke<br>ut strømledningen og kjøre skriveren fra batteriet hvis du vil det. |
|          | Se veiledningen som fulgte med batteriet hvis du ønsker med informasjon om batteriet.                                                                                                    |
|          | Blekknivåindikator: Viser blekknivået i blekkpatronen.                                                                                                    |
| <b>S</b> | Avmerkingsboks: Viser en hake hvis fotografiet er valgt.                                                                                                    |
| x2       | <b>Eksemplarer</b> : Viser hvor mange eksemplarer som skal skrives ut av det aktuelle fotografiet.                                                                                                    |
| @<br>1   | Videokamera: Vises bare når et videoklipp vises på skriverskjermen.                                                                                                    |
| 5/30     | Indeksnummer: Viser indeksnummeret til det aktuelle fotografiet og antall fotografier på minnekortet som er satt inn.                                                                                                    |
| Æ        | Keyword (nøkkelord): Angir at det aktuelle fotografiet eller albumet er blitt tildelt et nøkkelord.                                                                                                    |